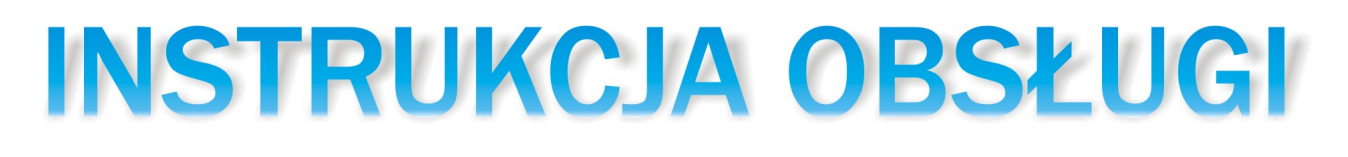

# **REGULATORA KOTŁA**

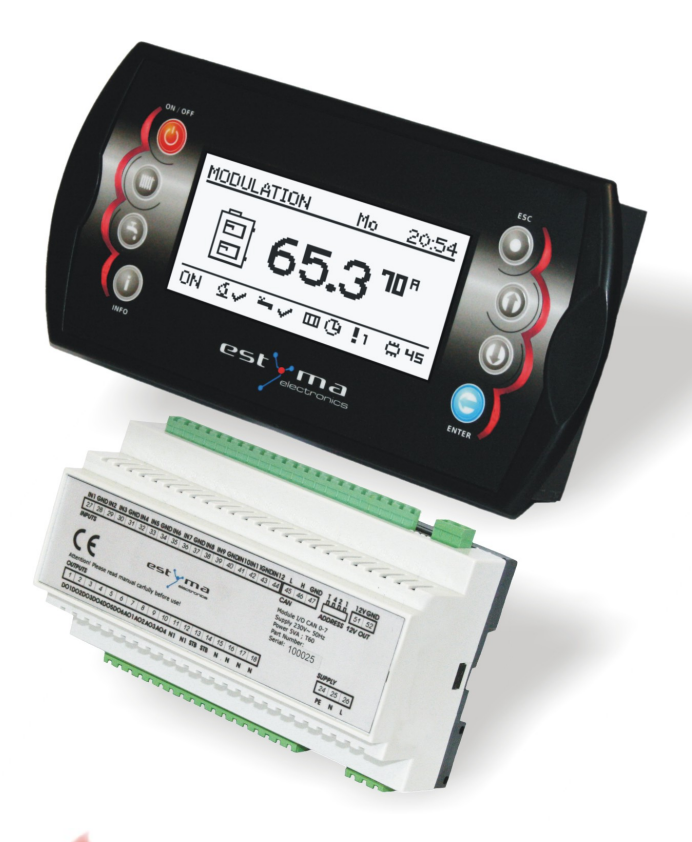

# **GNEO** SLIM

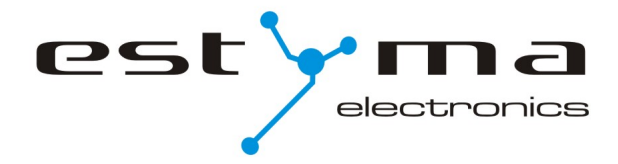

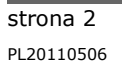

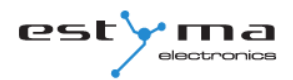

# Spis treści

| 1 Informacje ogólne                            | 5  |
|------------------------------------------------|----|
| 1.1 Wstęp                                      | 5  |
| 1.2 Zalety                                     | 5  |
| 1.3 Skład zestawu                              | 7  |
| 1.4 Środki ostrożności                         | 7  |
| 1.5 Postępowanie ze zużytym sprzętem           | 8  |
| 2 Podłączanie do systemu                       | 9  |
| 2.1 Instalacja elektryczna                     | 9  |
| 2.2 Lokalizacja                                | 9  |
| 2.3 Montaż                                     | 10 |
| 2.4 Podłączanie                                | 12 |
| 2.4.1 Bezpośrednie podłączenie urządzeń        |    |
| 2.4.2 Podłączenie przy użyciu przewodu palnika | 14 |
| 3 Przegląd podstawowych funkcji                | 16 |
| 3.1 Panel sterowniczy                          | 16 |
| 3.1.1 Dioda statusowa                          |    |
| 3.1.2 Przyciski                                |    |
| 3.1.3 Wyświetlacz graficzny                    |    |
| 3.2 Statusy paleniska                          | 18 |
| 4 Obsługa                                      | 19 |
| 4.1 Nawigacja po menu                          | 19 |
| 4.2 Uruchomienie regulatora - ON               | 19 |
| 4.3 Wyłączenie regulatora - OFF                | 19 |
| 4.4 Programy czasowe                           | 20 |
| 4.5 Hasło serwisowe                            | 21 |
| 5 Menu proste                                  | 22 |
| 5.1 Ekrany menu prostego                       | 22 |
| 6 Menu główne                                  | 24 |
| 6.1 Ogrzewanie                                 | 25 |
| 6.1.1 Wybór obwodu                             |    |
| 6.1.2 Stan                                     | 25 |
| 6.1.3 Nastawy                                  |    |
| 6.1.4 Program czasowy                          | 26 |
| 6.1.5 Serwis                                   | 27 |

# Spis treści

| 6.2 Woda użytkowa                    | 29 |
|--------------------------------------|----|
| 6.2.1 Wybór obwodu                   | 29 |
| 6.2.2 Stan                           | 29 |
| 6.2.3 Nastawy                        | 30 |
| 6.2.4 Program czasowy                | 30 |
| 6.2.5 Serwis                         | 31 |
| 6.3 Bufor                            | 32 |
| 6.3.1 Stan                           | 32 |
| 6.3.2 Nastawy                        | 32 |
| 6.3.3 Program czasowy                | 33 |
| 6.3.4 Serwis                         | 33 |
| 6.4 Kocioł                           | 34 |
| 6.4.1 Stan                           | 34 |
| 6.4.2 Nastawy                        | 34 |
| 6.4.3 Serwis                         | 35 |
| 6.5 Ustawienia                       | 36 |
| 6.5.1 Data i czas                    | 36 |
| 6.5.2 Język                          | 36 |
| 6.5.3 Ustawienia ogólne              | 36 |
| 6.5.4 Serwis                         | 36 |
| 6.6 Palnik                           | 39 |
| 6.6.1 Stan                           | 39 |
| 6.6.2 Nastawy                        | 39 |
| 6.6.3 Serwis                         | 40 |
| 6.7 Alarmy                           | 41 |
| 6.7.1 Kody alarmów                   | 41 |
| 6.8 Solary                           | 47 |
| 6.8.1 Stan                           | 47 |
| 6.8.2 Nastawy                        | 47 |
| 6.8.3 Serwis                         | 48 |
| 6.9 Info                             | 48 |
| 7 Rozbudowa systemu - magistrala CAN | 49 |
| 7.1 Sonda Lambda                     | 52 |
| 7.2 Solary                           | 54 |
| 8 Specyfikacja                       | 56 |

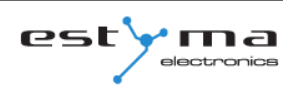

# 1 Informacje ogólne

Dziękujemy Państwu za wybór naszego produktu, jednocześnie gratulując trafnej decyzji. Cieszymy się z każdych uwag dotyczących pracy urządzenia.

Zespół ESTYMA electronics

#### 1.1 Wstęp

Regulator pracy kotła IGNEO Slim jest nowoczesnym układem mikroprocesorowym, który steruje nie tylko kotłem, ale również systemem centralnego ogrzewania oraz ciepłej wody użytkowej.

Urządzenie steruje procesem spalania poprzez dostarczanie odpowiedniej ilości powietrza oraz paliwa. Dzięki zastosowaniu przekaźników półprzewodnikowych moc dmuchawy regulowana jest płynnie.

Dzięki zaawansowanemu algorytmowi działania oraz możliwości regulacji wielu parametrów układ można w sposób bardzo elastyczny dostosować do potrzeb systemu grzewczego.

# 1.2 Zalety

**Wyświetlacz graficzny** – dzięki zastosowaniu dużego wyświetlacza graficznego FSTN obsługa urządzenia jest intuicyjna.

Duża czcionka oraz ikony – zwiększa łatwość obsługi urządzenia dla osób starszych.

**Dwa rodzaje menu** – menu proste oraz menu zaawansowane. Podczas codziennej eksploatacji urządzenia możliwa jest obsługa z poziomu łatwo dostępnego menu prostego.

# 1 Informacje ogólne

**Przycisk Info** – regulator został wyposażony w funkcję inteligentnej pomocy. Każdy parametr został opisany, wywołanie opisu odbywa się poprzez wciśniecie przycisku info.

**Modułowa budowa regulatora CAN** – dzięki zastosowaniu przemysłowej magistrali wymiany danych CAN (stosowana głównie w wymagającej branży motoryzacyjnej) możliwa jest rozbudowa systemu sterowania. Maksymalna rozbudowa to: 16 obwodów grzewczych, 2 obwody przygotowania ciepłej wody użytkowej, bufor energii, solary.

**Bufor** – sterowanie systemem grzewczym w połączeniu ze zbiornikiem akumulacji ciepła (bufor).

**Solary** – regulator steruje układem solarnym współpracujące ze sterowaniem kotłem.

**Wydajny nowoczesny 32-bitowy procesor ARM** (rodzina ARM stosowana jest powszechnie w telefonach komórkowych) – umożliwia zaawansowane sterowanie algorytmem Fuzzy Logic II generacji firmy estyma electronics.

**Historia alarmów oraz błędów** – regulator przechowuje historię 20 ostatnich błędów oraz alarmów wraz z opisem, datą powstania oraz datą potwierdzenia.

**Zegar wraz z kalendarzem** – zegar umożliwia zaprogramowanie w cyklu tygodniowym wymaganych temperatur pokojowych oraz ciepłej wody użytkowej co przyczynia się do zmniejszenia wydatków ponoszonych na opał.

**Statystyki** – regulator przechowuje w pamięci dane statystyczne pracy systemu, dzięki czemu możliwa jest obserwacja pracy oraz zmniejszenie zużycia paliwa. Np. obserwacja temperatury kotła oraz mocy palnika. Czas pracy podajnika paliwa.

**Sygnalizacja dźwiękowa alarmów** – wbudowany głośnik piezoelektryczny sygnalizuje wystąpienie sytuacji alarmowej w kotle, co zwiększa bezpieczeństwo eksploatacji urządzenia.

**Przywrócenie nastaw fabrycznych** – funkcja umożliwia przywrócenie nastaw fabrycznych regulatora.

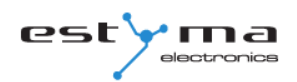

#### 1.3 Skład zestawu

- 1. Panel operatorski IGNEO Slim
- 2. Moduł wykonawczy CAN I/O
- 3. Przewód komunikacyjny CAN
- 4. Przewód zasilający 12V
- 5. Instrukcja obsługi
- 6. Karta gwarancyjna

# 1.4 Środki ostrożności

#### Uwaga – zagrożenie porażeniem prądem elektrycznym!

- Przed rozpoczęciem użytkowania urządzenia, należy dokładnie zapoznać się z całą załączoną instrukcją.
- Należy zachować instrukcję obsługi i odwoływać się do niej w przypadku jakiejkolwiek pracy z urządzeniem w przyszłości.
- Należy przestrzegać wszystkich zasad i ostrzeżeń zawartych w instrukcji obsługi urządzenia.
- Należy upewnić się, że urządzenie nie jest w żaden sposób uszkodzone. W razie wątpliwości, nie należy korzystać z urządzenia i skontaktować się z jego dostawcą.
- W razie jakichkolwiek wątpliwości tyczących się bezpiecznej eksploatacji urządzenia, należy skontaktować się z dostawcą.
- Należy zwrócić szczególną uwagę na wszelkie znaki ostrzegawcze zamieszczone na obudowie oraz opakowaniu urządzenia.
- Urządzenie należy używać zgodnie z jego przeznaczeniem.
- Urządzenie nie jest zabawką, nie wolno pozwalać dzieciom bawić się nim.
- Pod żadnym pozorem nie należy pozwalać dzieciom bawić się żadną częścią opakowania tego urządzenia.
- Należy zabezpieczyć dostęp do małych części np. śrub mocujących, kołków przed dziećmi. Elementy te mogą być na wyposażeniu dostarczonego urządzenia i w przypadku ich połknięcia mogą doprowadzić do uduszenia dziecka.
- Nie należy dokonywać żadnych mechanicznych ani elektrycznych zmian w urządzeniu.
   Zmiany takie mogą spowodować niewłaściwą pracę urządzenia, niezgodną z normami oraz wpłynąć negatywnie na pracę urządzenia.

# 1 Informacje ogólne

- Nie należy wkładać przez szczeliny (np. wentylacyjne) żadnych przedmiotów do środka urządzenia, może to spowodować zwarcie, porażenie elektryczne, pożar lub zniszczenie urządzenia.
- Nie można pozwolić aby do wnętrza urządzenia dostała się woda, wilgoć, pył i kurz, może to spowodować zwarcie, porażenie elektryczne, pożar lub zniszczenie urządzenia.
- Należy zapewnić poprawną wentylację urządzenia, nie zakrywać ani nie zasłaniać otworów wentylacyjnych oraz zapewnić swobodny przepływ powietrza wokół niego.
- Urządzenie należy montować wewnątrz pomieszczeń.
- Nie można pozwolić, aby urządzenie było narażone na uderzenia i wibracje.
- Podłączając urządzenie, należy upewnić się, że parametry elektryczne sieci zasilającej odpowiadają zakresowi pracy urządzenia.
- Wszelkie dokonane połączenia muszą być zgodne z montażowym schematem elektrycznym instalacji oraz z krajowymi, bądź lokalnymi przepisami dotyczącymi połączeń elektrycznych.
- W tym urządzeniu nie ma części, którą użytkownik może sam wymienić. Wszystkie czynności serwisowe oprócz czyszczenia, nastawienia funkcji powinny być wykonywane przez autoryzowany serwis.
- Przed przystąpieniem do jakichkolwiek czynności konserwacyjnych, należy bezwzględnie odłączyć urządzenie od sieci zasilającej.
- Do czyszczenia obudowy urządzenia nie wolno stosować benzyn, rozpuszczalników ani innych środków chemicznych mogących uszkodzić obudowę urządzenia. Zaleca się stosowanie delikatnej szmatki.

#### 1.5 Postępowanie ze zużytym sprzętem

Urządzenie elektroniczne zostało wykonane z materiałów, które częściowo nadają się do recyklingu. Z tego względu po zużyciu musi zostać oddane do punktu odzysku i recyklingu sprzętu elektrycznego i elektronicznego lub zostać przekazane do producenta. Urządzenia nie można wyrzucać razem z innymi odpadami mieszkalnymi.

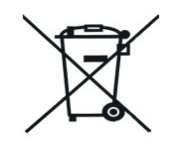

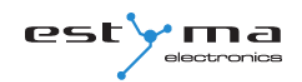

#### 2.1 Instalacja elektryczna

Przed rozpoczęciem użytkowania urządzenia, należy dokładnie przeczytać całą dołączoną instrukcję.

Osoba podejmująca się montażu powinna wykazywać się doświadczeniem technicznym. Połączenia wykonane przewodem z miedzi powinny być dostosowane do pracy w temperaturze do +75°C.

Wszystkie wykonane połączenia muszą być zgodne z montażowym schematem elektrycznym instalacji oraz krajowymi bądź lokalnymi przepisami dotyczącymi połączeń elektrycznych.

*UWAGA !!! Urządzenie należy podłączyć do oddzielnego obwodu elektrycznego wyposażonego w odpowiednio dobrany wyłącznik nadprądowy oraz wyłącznik różnicowo prądowy.* 

# 2.2 Lokalizacja

Urządzenie przewidziane jest do montażu wyłącznie w pomieszczeniach zamkniętych. Po dokonaniu wyboru miejsca montażu upewnij się, że spełnia ono następujące warunki:

1. Miejsce montażu musi być wolne od nadmiernej wilgotności oraz oparów łatwopalnych lub powodujących korozję.

2. Montaż urządzenia nie może być dokonany w pobliżu aparatów elektrycznych dużej mocy, maszyn elektrycznych lub sprzętu spawalniczego.

3. W miejscu montażu temperatura otoczenia nie może przekraczać 60°C i nie powinna być niższa niż 0°C. Wilgotność powinna mieścić się granicach od 5% do 95% bez kondensacji.

#### 2.3 Montaż

Panel operatorski przeznaczony jest do montażu w ściance lub płycie montażowej. Grubość płyty nie powinna przekraczać 3mm. Minimalna głębokość otworu montażowego wynosi 30mm. Wymiary otworu oraz panela oznaczone są na rysunku poniżej.

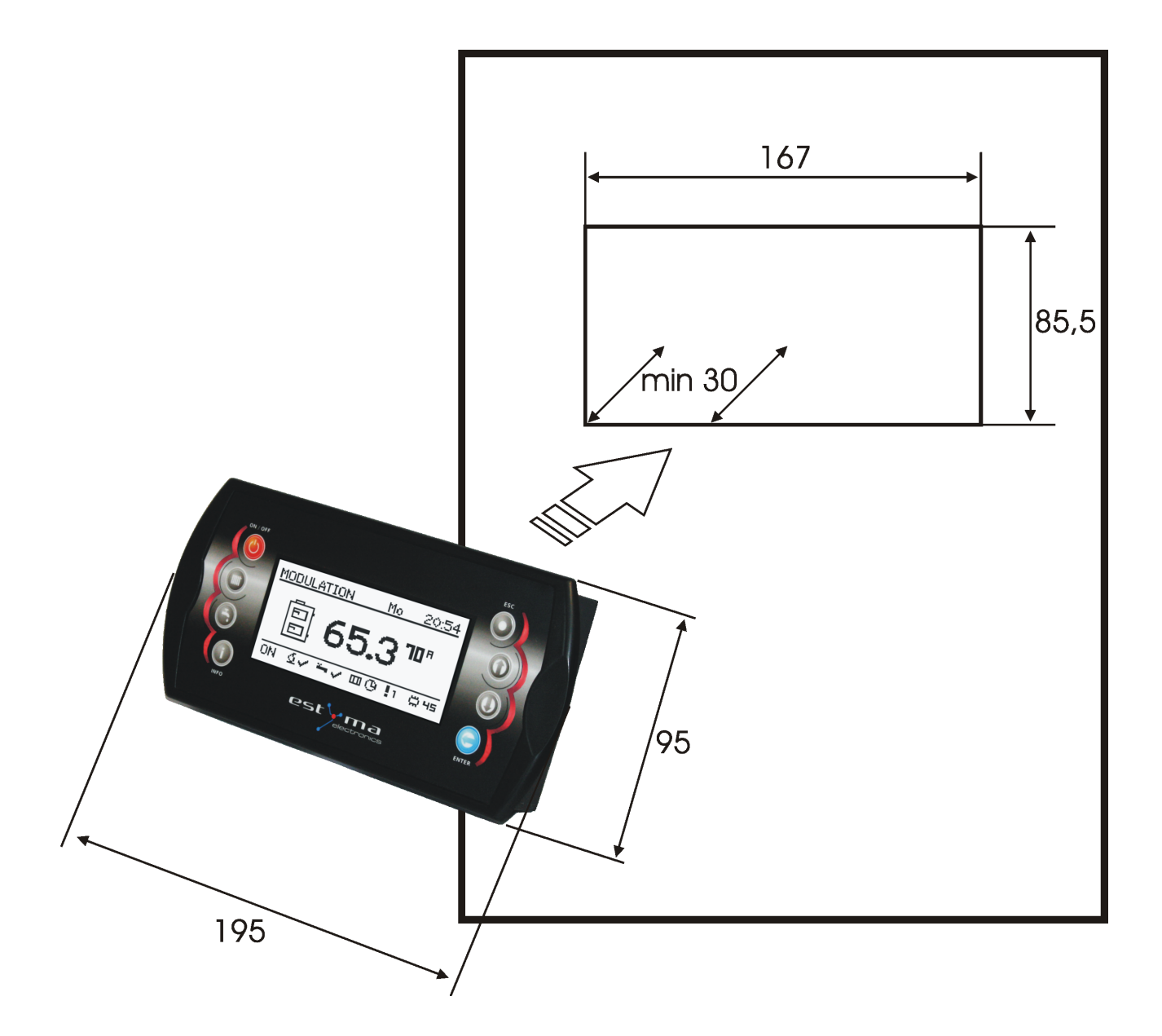

Po umieszczeniu panela w otworze należy pamiętać o założeniu ramki zebezpieczającej.

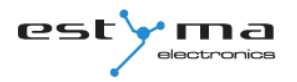

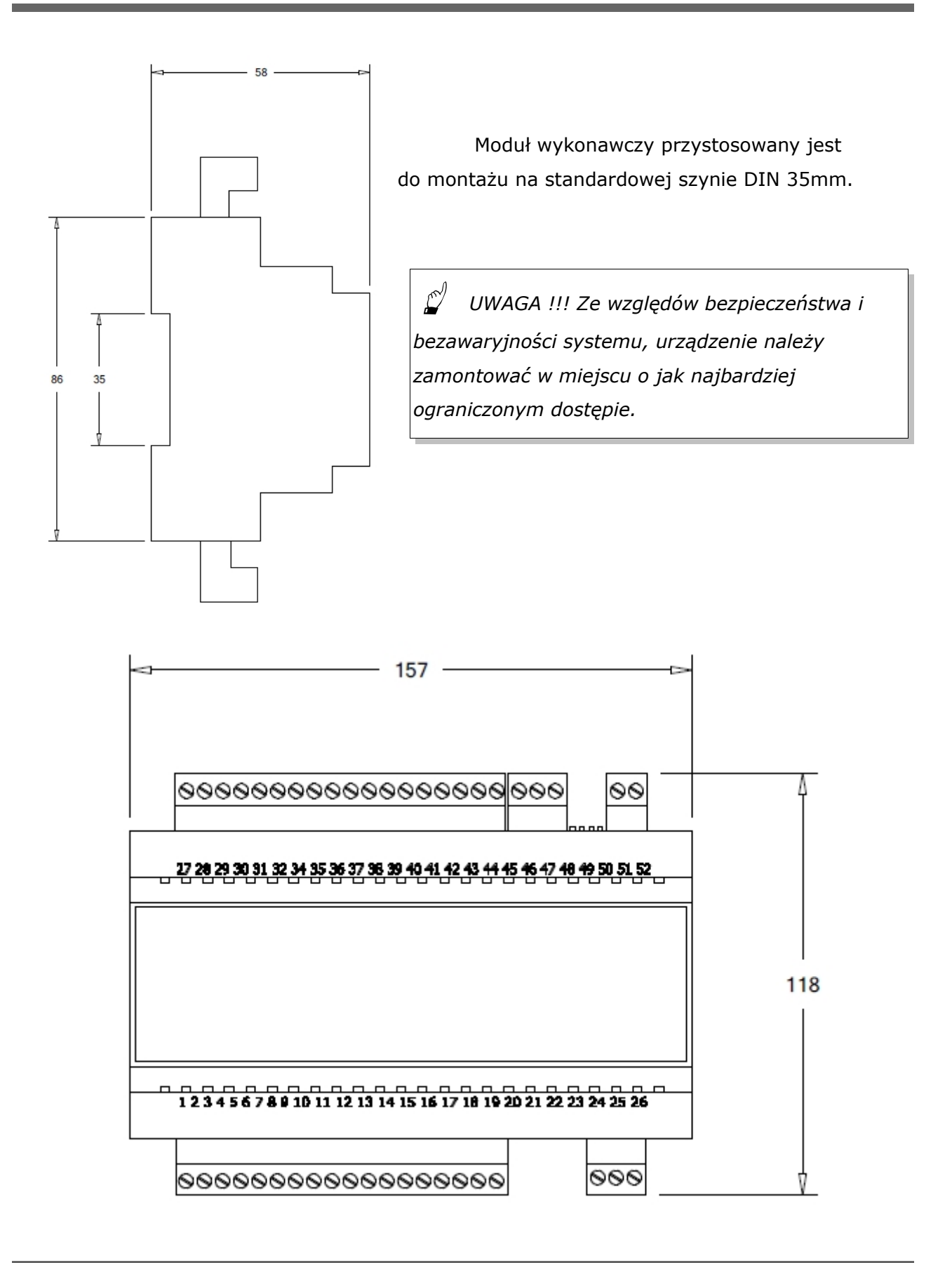

#### 2.4 Podłączanie

Do sterownika należy dołączyć niezbędne do pracy kotła czujniki oraz elementy wykonawcze według potrzeb. Na rysunkach przedstawiono schemat podłączenia urządzeń. W tabelach zestawiono opis wejść i wyjść.

Uwaga !!! Pod żadnym pozorem nie łączyć przewodu ochronnego(PE) z zerowym (N).
 Uwaga !!! Podłączenia należy wykonywać przy urządzeniu odłączonym od sieci elektrycznej. Podłączenia powinna wykonywać osoba posiadająca odpowiednie uprawnienia w tym zakresie.

#### 2.4.1 Bezpośrednie podłączenie urządzeń

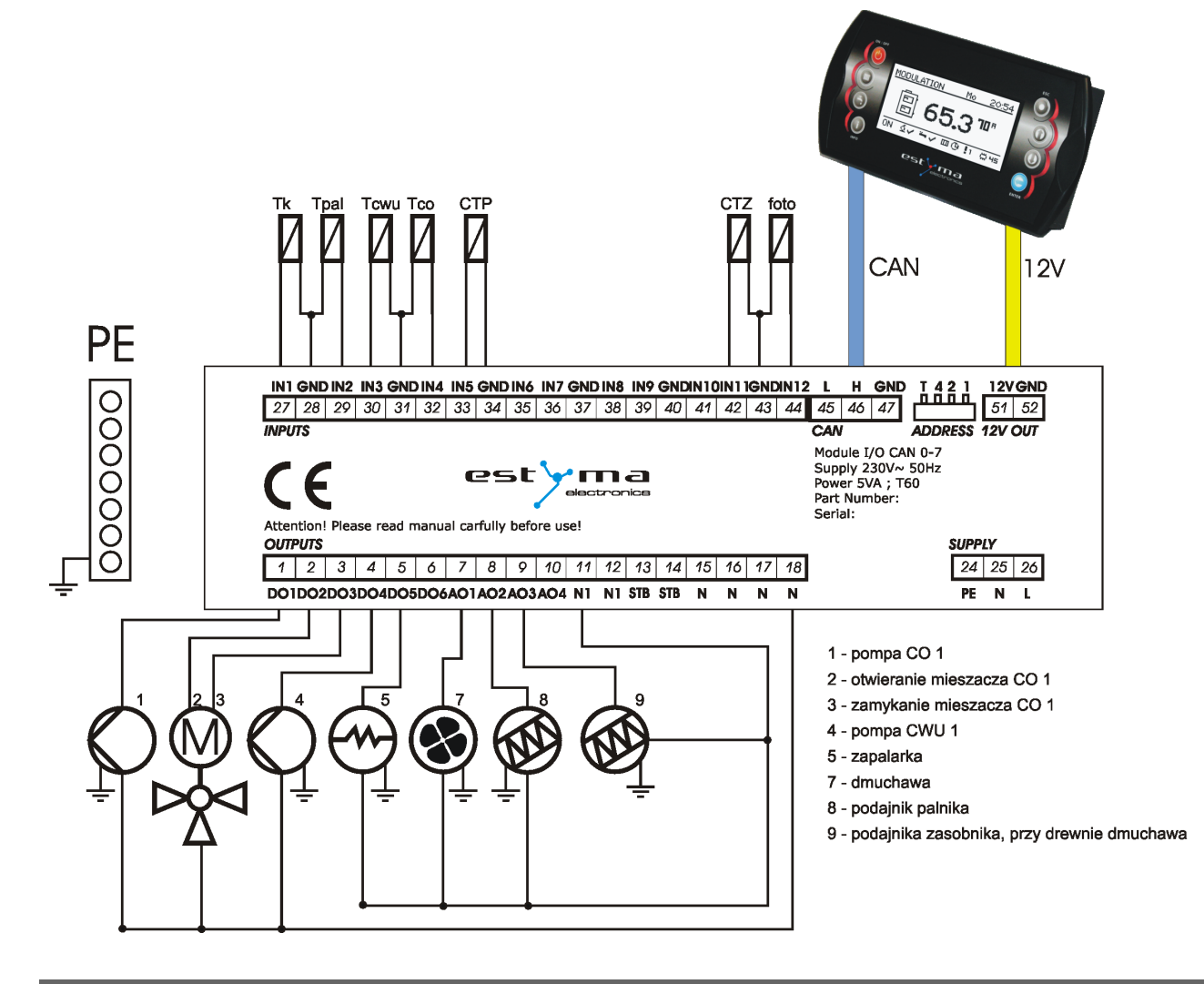

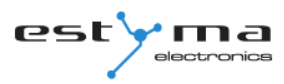

| WEJŚCIA      |                                             |  |
|--------------|---------------------------------------------|--|
| Opis wejścia | Objaśnienie                                 |  |
| Foto         | Czujnik jasności w palniku                  |  |
| Tk           | Czujnik temperatury kotła                   |  |
| Tpal         | Czujnik temperatury palnika                 |  |
| Тсwu         | Czujnik temperatury ciepłej wody użytkowej  |  |
| Тсо          | Czujnik temperatury centralnego ogrzewania  |  |
| СТР          | Czujnik temperatury pokojowej               |  |
| СТZ          | Czujnik temperatury zewnętrznej             |  |
| GND          | Masa elektroniczna do podłączenia czujników |  |

| WYJŚCIA                       |                                                      |  |
|-------------------------------|------------------------------------------------------|--|
| Opis wyjścia                  | Objaśnienie                                          |  |
| 1 – pompa CO 1                | Pompa obiegowa centralnego ogrzewania                |  |
| 2 – otwieranie mieszacza CO 1 | Otwieranie mieszacza centralnego ogrzewania          |  |
| 3 – zamykanie mieszacza CO 1  | Zamykanie mieszacza centralnego ogrzewania           |  |
| 4 – pompa CWU 1               | Pompa obiegowa ciepłej wody użytkowej                |  |
| 5 - zapalarka                 | Zapalarka palnika                                    |  |
| 7 - dmuchawa                  | Dmuchawa palnika                                     |  |
| 8 – podajnik palnika          | Podajnik palnika                                     |  |
| 9 – podajnik zasobnika,       | Podajnik zasobnika, lub w przypadku opalania drewnem |  |
| przy drewnie dmuchawa         | dmuchawa                                             |  |
| STB                           | Zabezpieczenie STB                                   |  |
| Ν                             | Neutralny stały                                      |  |
| N1                            | Neutralny rozłączny, np. poprzez STB                 |  |
| PE                            | Ochronny                                             |  |

#### 2.4.2 Podłączenie przy użyciu przewodu palnika

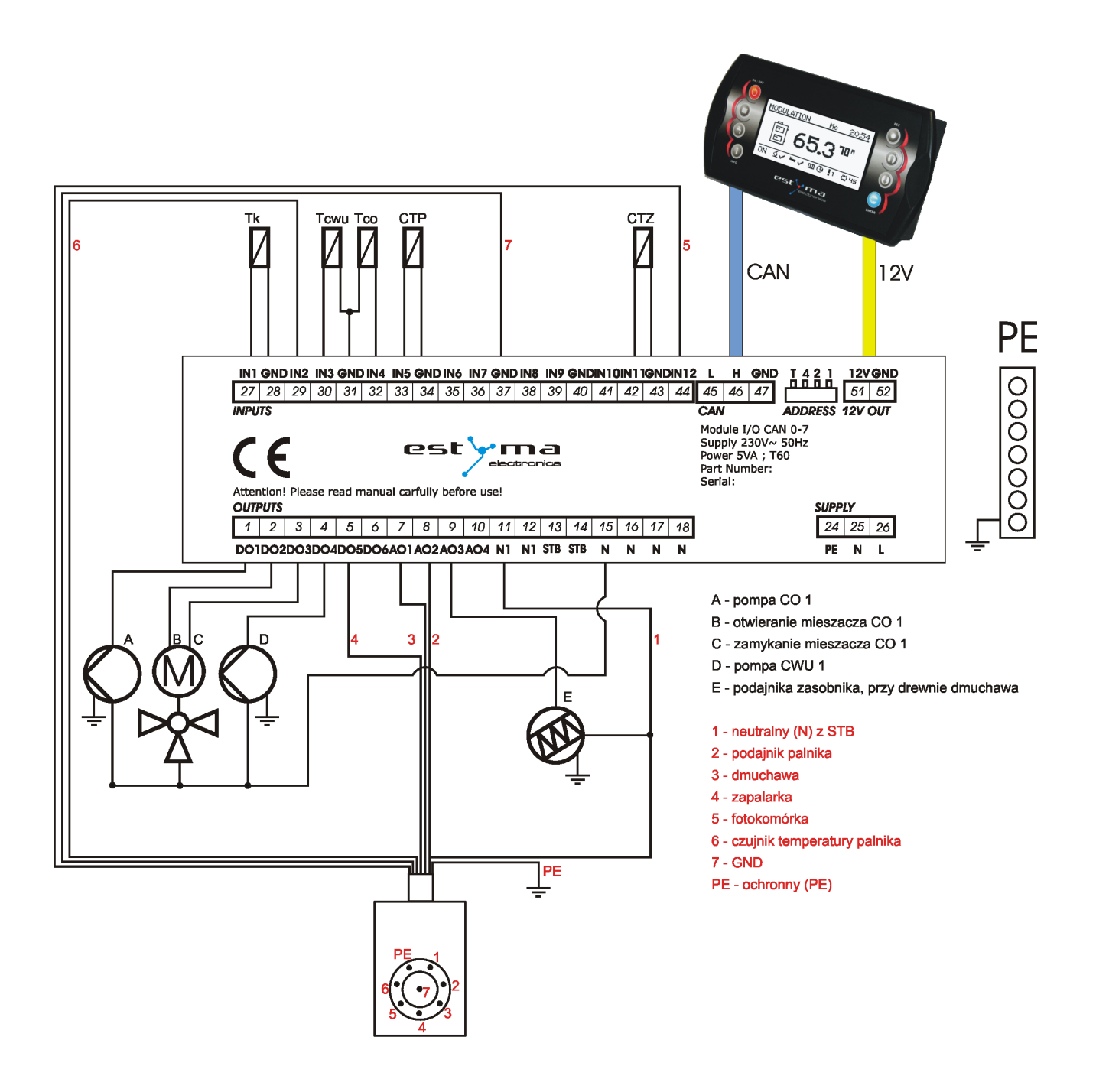

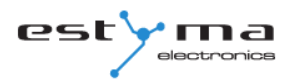

| WEJŚCIA                |                                             |  |
|------------------------|---------------------------------------------|--|
| Opis wejścia           | Objaśnienie                                 |  |
| <b>5</b> - fotokomórka | Czujnik jasności w palniku                  |  |
| Tk                     | Czujnik temperatury kotła                   |  |
| <b>6</b> - Tpal        | Czujnik temperatury palnika                 |  |
| Тсwu                   | Czujnik temperatury ciepłej wody użytkowej  |  |
| Тсо                    | Czujnik temperatury centralnego ogrzewania  |  |
| СТР                    | Czujnik temperatury pokojowej               |  |
| СТZ                    | Czujnik temperatury zewnętrznej             |  |
| <b>7</b> - GND         | Masa elektroniczna do podłączenia czujników |  |

| WYJŚCIA                       |                                                      |  |
|-------------------------------|------------------------------------------------------|--|
| Opis wyjścia                  | Objaśnienie                                          |  |
| A – pompa CO 1                | Pompa obiegowa centralnego ogrzewania                |  |
| B – otwieranie mieszacza CO 1 | Otwieranie mieszacza centralnego ogrzewania          |  |
| C – zamykanie mieszacza CO 1  | Zamykanie mieszacza centralnego ogrzewania           |  |
| D – pompa CWU 1               | Pompa obiegowa ciepłej wody użytkowej                |  |
| <b>4</b> - zapalarka          | Zapalarka palnika                                    |  |
| <b>3</b> - dmuchawa           | Dmuchawa palnika                                     |  |
| <b>2</b> – podajnik palnika   | Podajnik palnika                                     |  |
| E – podajnik zasobnika,       | Podajnik zasobnika, lub w przypadku opalania drewnem |  |
| przy drewnie dmuchawa         | dmuchawa                                             |  |
| STB                           | Zabezpieczenie STB                                   |  |
| Ν                             | Neutralny stały                                      |  |
| <b>1</b> - N1                 | Neutralny rozłączny, np. poprzez STB                 |  |
| PE - PE                       | Ochronny                                             |  |

# 3 Przegląd podstawowych funkcji

#### 3.1 Panel sterowniczy

Wyświetlacz graficzny (3.1.3)

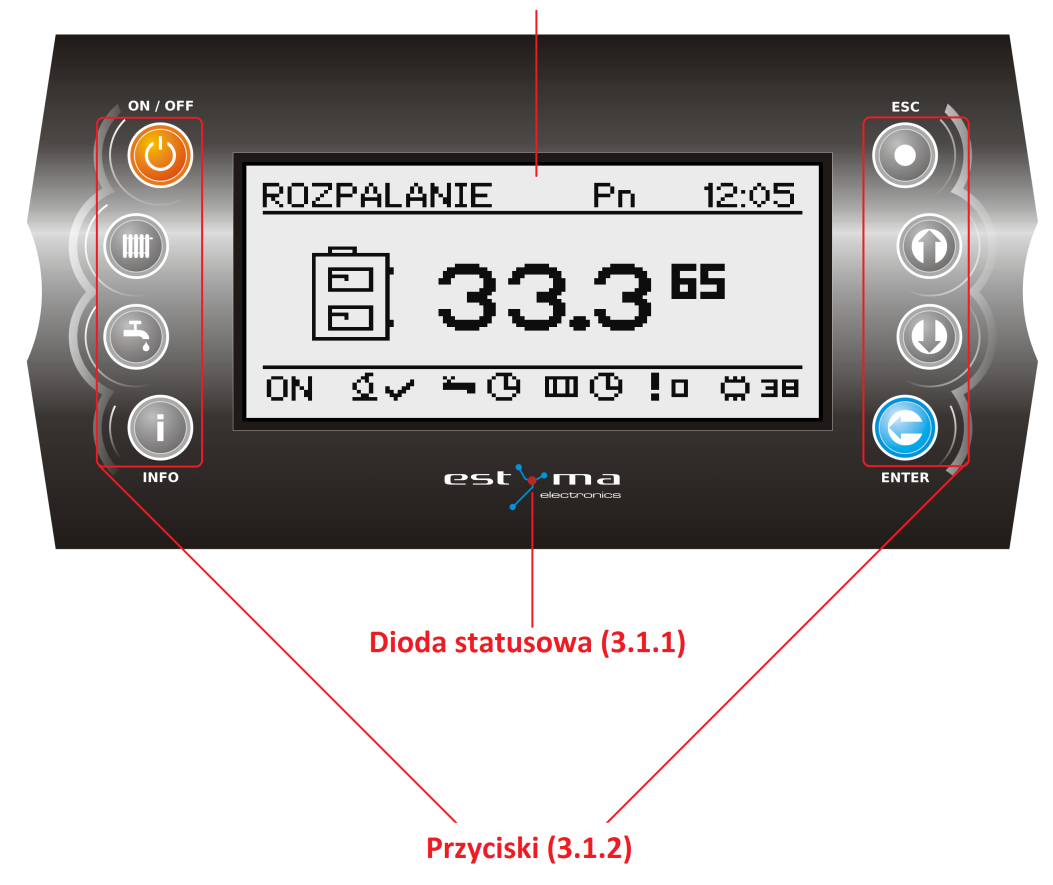

#### 3.1.1 Dioda statusowa

| Opis świecenia             | Znaczenie                            |
|----------------------------|--------------------------------------|
| Zielona świeci ciągle      | Regulator wyłączony                  |
| Zielona pulsuje            | Regulator włączony, palnik wyłączony |
| Pomarańczowa świeci ciągle | Regulator włączony, palnik włączony  |
| Pomarańczowa pulsuje       | Palnik pracuje                       |
| Czerwona świeci ciągle     | Istnieje alarm do potwierdzenia      |
| Czerwona pulsuje           | Alarm aktywny                        |

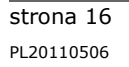

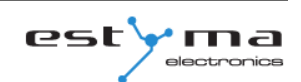

# 3 Przegląd podstawowych funkcji

#### 3.1.2 Przyciski

| Przycisk        | Funkcja                                                                  |
|-----------------|--------------------------------------------------------------------------|
|                 | Długie wciśnięcie na ekranie głównym (>3 sekundy) zmienia stan           |
|                 | regulatora ON/OFF (włączony/wyłączony).                                  |
|                 |                                                                          |
|                 | Szyhki dosten do pełnej konfiguracji ustawień centralnego                |
|                 | ogrzewania.                                                              |
| СО              |                                                                          |
|                 | Szybki dostęp do pełnej konfiguracji ustawień ciepłej wody<br>użytkowej. |
| CWU             |                                                                          |
|                 | Pokazuje informacje nawigacyjne oraz opisy parametrów.                   |
|                 | regulowanych.                                                            |
| INFO            |                                                                          |
|                 | Powrót o poziom wyżej w menu, rezygnacja ze zmiany<br>parametru.         |
| ESC             |                                                                          |
|                 | Poruszanie po menu, zwiększanie wartości edytowanego                     |
|                 | parametru.                                                               |
|                 | Na ekranie głównym wejście do menu prostego.                             |
| Stizaika w golę | Poruszanie no menu, zmniejszanie wartości edytowanego                    |
|                 | narametru                                                                |
|                 | Na ekranie głównym wejście do menu prostego.                             |
| Strzałka w dół  |                                                                          |
|                 | Wejście do menu.                                                         |
|                 | Akceptacja zmiany wartości edytowanego parametru.                        |
|                 | Potwierdzenie alarmu.                                                    |
| ENTER           |                                                                          |

#### 3.1.3 Wyświetlacz graficzny

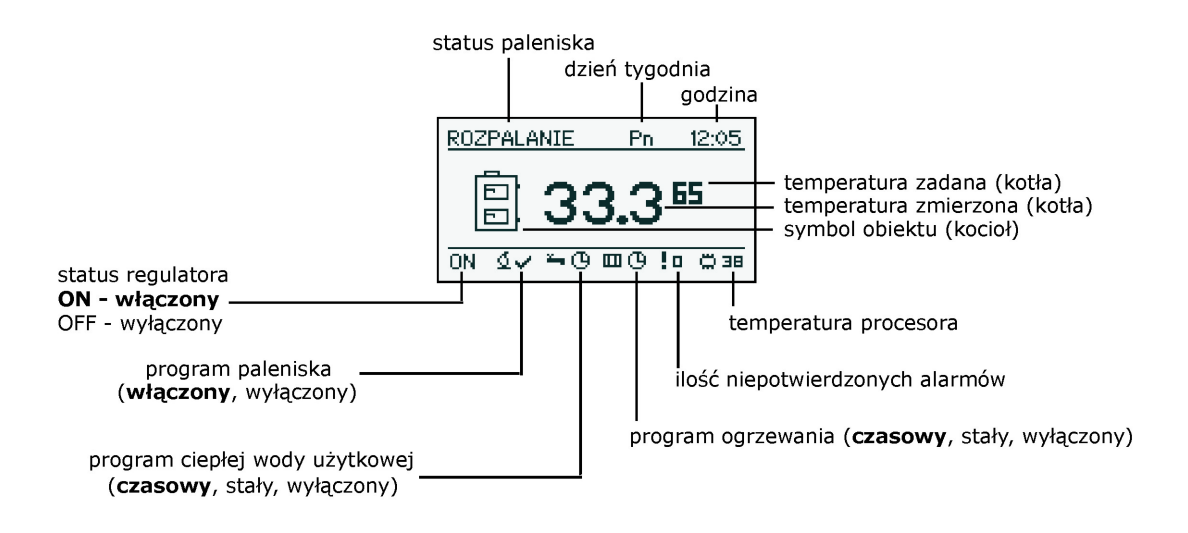

#### 3.2 Statusy paleniska

| Status      | Opis                                                           |
|-------------|----------------------------------------------------------------|
| Wyłączony   | Palnik nie pracuje. Zgoda na pracę wyłączona.                  |
| Czyszczenie | Czyszczenie palnika silnym strumieniem powietrza.              |
| Rozpalanie  | Rozpalanie paliwa. Podanie wstępnej dawki paliwa, uruchomienie |
|             | zapalarki oraz dmuchawy.                                       |
| Rozżarzanie | Po wykryciu płomienia w fazie rozpalania podanie dodatkowej    |
|             | porcji paliwa oraz zwiększenie mocy dmuchawy dla rozżarzenia   |
|             | paleniska.                                                     |
| Moc 1       | Palnik pracuje z mocą pierwszą.                                |
| Moc 2       | Palnik pracuje z mocą drugą.                                   |
| Modulacja   | Palnik pracuje z mocą modulowaną.                              |
| Wygaszanie  | Wygaszanie paleniska. Praca podajnika palnika oraz dmuchawy,   |
|             | aż do całkowitego zaniku płomienia.                            |
| Stop        | Palnik nie pracuje ale jest zgoda na jego pracę. Wymagana      |
|             | temperatura kotła osiągnięta.                                  |

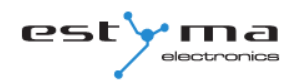

# 4 Obsługa

#### 4.1 Nawigacja po menu

Urządzenie posiada dwa rodzaje menu: menu proste oraz menu główne.

**Menu proste** – umożliwia szybki dostęp do podstawowych funkcji sterownika. Wejście do menu prostego odbywa się poprzez wciśnięcie przycisku "strzałka w górę" lub "strzałka w dół" na ekranie głównym. Opis menu prostego w rozdziale 5.

**Menu główne** – pozwala na dostęp do wszystkich funkcjonalności sterownika (monitorowanie stanu, zmiana nastaw i ustawień serwisowych). Wejście do menu głównego odbywa się poprzez wciśniecie przycisku "Enter" na ekranie głównym. Opis menu głównego w rozdziale 6.

Powrót do ekranu głównego możliwy jest z każdego ekranu poprzez kilkukrotne wciśnięcie przycisku "Esc".

**Uwaga !!!** Menu serwisowe przeznaczone jest tylko dla wykwalifikowanego personelu technicznego. Zmiany mogą spowodować nieprawidłową pracę systemu.

#### 4.2 Uruchomienie regulatora - ON

Aby uruchomić regulator (tryb ON) należy na 3 sekundy wcisnąć przycisk "ON / OFF" na ekranie głównym, gdy jest on w trybie OFF.

#### 4.3 Wyłączenie regulatora - OFF

Aby wyłączyć regulator (tryb OFF) należy na 3 sekundy wcisnąć przycisk "ON / OFF" na ekranie głównym, gdy jest on w trybie ON.

*UWAGA! Po wyłączeniu regulatora w zależności od wcześniejszego stanu, palnik może jeszcze pracować (wygaszanie) stanu tego nie należy przerywać. Jeżeli urządzenie ma zostać wyłączone od sieci elektrycznej należy odczekać proces wygaszania, aż status palnika będzie "wyłączony".* 

# 4 Obsługa

#### 4.4 Programy czasowe

Regulator jest wyposażony w zegar oraz kalendarz. Dzięki temu możliwe jest zaprogramowanie pracy poszczególnych elementów obwodu grzewczego w zależności od aktualnej godziny i dnia tygodnia. Data i godzina nie ulegają skasowaniu podczas zaniku napięcia, gdyż regulator wyposażony jest w baterię, którą należy wymieniać co 2 lata.

Programowanie odbywa się w menu danego obwodu (np. ciepłej wody użytkowej, ogrzewania, bufora) i dla każdego elementu przebiega w ten sam sposób.

Wybór dnia tygodnia. Po wejściu w menu "Program czasowy" dzień tygodnia pulsuje. Przyciskami strzałek należy wybrać dzień który chcemy ustawić lub tylko sprawdzić nastawy programu.

Programowanie. Po wybraniu dnia tygodnia i zatwierdzeniu przyciskiem "ENTER" zaczyna pulsować wskaźnik aktualnie programowanej godziny, jednocześnie godzina ta jest wyświetlana, a obok niej wyświetlana jest ikona obrazująca aktualnie wybraną strefę czasową (symbol słońca oznacza temperaturę komfortową, symbol księżyca oznacza temperaturę ekonomiczną). Aby przyjść do następnej godziny należy wcisnąć strzałkę w dół (temperatura ekonomiczna) lub strzałkę w górę (temperatura komfortowa). Jeżeli cały dzień jest już zaprogramowany zgodnie z naszym życzeniem należy wcisnąć przycisk "ENTER". Po zatwierdzeniu zmian (lub anulowaniu) pulsować zaczyna dzień tygodnia.

Na rysunku przedstawiono przykład zaprogramowanego dnia tygodnia.

Temp. ekonomiczna 00:00 do 6:00 Temp. komfortowa 6:00 do 9:00 Temp. ekonomiczna od 9:00 do 18:00 Temp. komfortowa od 18:00 do 24:00

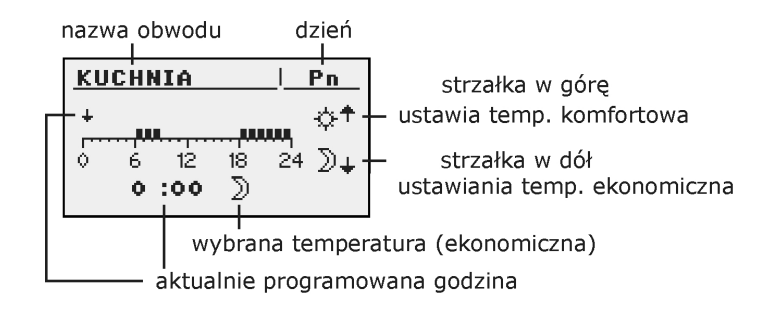

**Uwaga !!!** Wartości temperatur komfortowej i ekonomicznej ustawiane są w menu NASTAWY i mogą być różne dla każdego z obwodów. Aby program czasowy działał należy również włączyć program czasowy w menu NASTAWY.

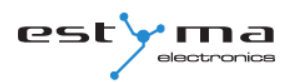

#### 4.5 Hasło serwisowe

Dostęp do parametrów serwisowych chroniony jest hasłem. Po wpisaniu poprawnego hasła dostęp zostaje odblokowany. Dostęp do parametrów serwisowych zostaje zablokowany po okresie 10 minut bez przyciskania przycisków.

Hasło serwisowe to temperatura zadana kotła w menu KOCIOŁ/NASTAWY oraz 3 litery "EST".

Przykład: Jeżeli temperatura zadana kotła w menu KOCIOŁ/NASTAWY wynosi 60°C to hasło brzmi: "60EST".

**Uwaga !!!** Menu serwisowe przeznaczone jest tylko dla wykwalifikowanego personelu technicznego. Zmiany mogą spowodować nieprawidłową pracę systemu.

# 5 Menu proste

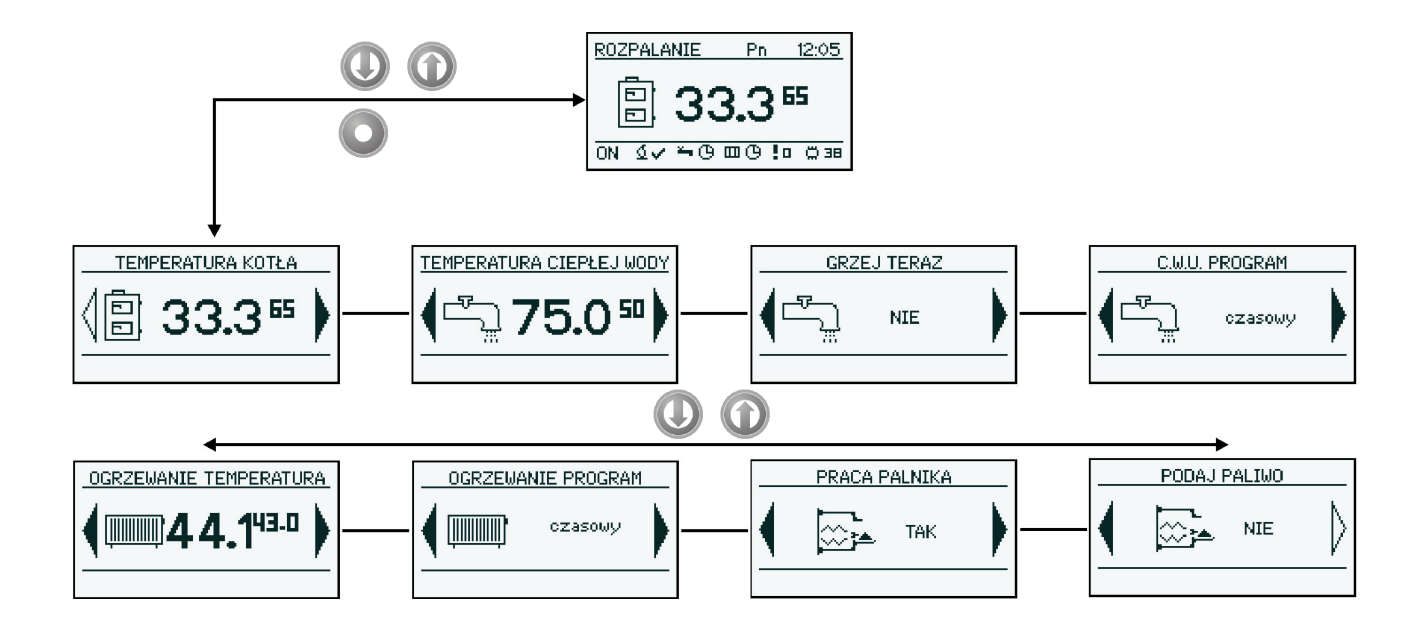

### 5.1 Ekrany menu prostego

| Ekran | Opis                                                                                                    |
|-------|----------------------------------------------------------------------------------------------------|
|       | Prezentuje aktualną temperaturę kotła (duża czcionka)<br>oraz zadaną temperaturę (mała czcionka). Po<br>wciśnięciu przycisku "ENTER" przechodzimy do<br>ustawiania zadanej temperatury kotła.                                          |
|       | Prezentuje aktualną temperaturę ciepłej wody (duża czcionka) oraz zadaną temperaturę (mała czcionka). Po wciśnięciu przycisku "ENTER" przechodzimy do ustawiania zadanej temperatury ciepłej wody.<br><i>Menu dotyczy obwodu nr 1.</i> |
|       | Grzeje jednorazowo ciepłą wodę do temperatury<br>komfortowej bez względu na program.<br>Menu dotyczy obwodu nr 1.                                                                                                    |

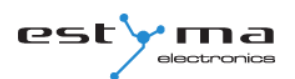

# 5 Menu proste

| C.W.U. PROGRAM         | Program ciepłej wody użytkowej nr 1:<br>a) czasowy – zgodnie z zaprogramowanymi<br>przedziałami czasowymi<br>b) stały – bez względu na przedziały czasowe<br>utrzymywana jest temperatura komfortowa<br>c) wyłączony – wyłącza grzanie<br><i>Menu dotyczy obwodu nr 1.</i>       |
|------------------------|----------------------------------------------------------------------------------------------------|
| OGRZEWANIE TEMPERATURA | Prezentuje aktualną temperaturę w pomieszczeniu nr 1<br>(duża czcionka) oraz wartość zadaną (mała czcionka).<br>Po wciśnięciu przycisku "ENTER" przechodzimy do<br>ustawiania zadanej temperatury w pomieszczeniu.<br><i>Menu dotyczy obwodu nr 1.</i>                           |
| OGRZEWANIE PROGRAM     | Program ogrzewania obwodu nr 1:<br>a) czasowy – zgodnie z zaprogramowanymi<br>przedziałami<br>b) stały – bez względu na przedziały czasowe<br>utrzymywana jest temperatura komfortowa<br>c) wyłączony – wyłącza grzanie<br><i>Menu dotyczy obwodu nr 1.</i>                      |
|                        | Zgoda na pracę palnika. Przy wyłączonej zgodzie na<br>pracę palnika regulator steruje systemem grzewczym,<br>ale nie załącza palnika.                                                                                                    |
|                        | Ręczne uruchomienie podajnika paliwa z zasobnika.<br>Funkcja użyteczne po wyczerpaniu paliwa z zasobnika.<br>Po ponownym napełnieniu zasobnika paliwem należy<br>uruchomić funkcję podaj paliwo do momentu, aż<br>paliwo zacznie przesypywać się z rury podającej do<br>palnika. |

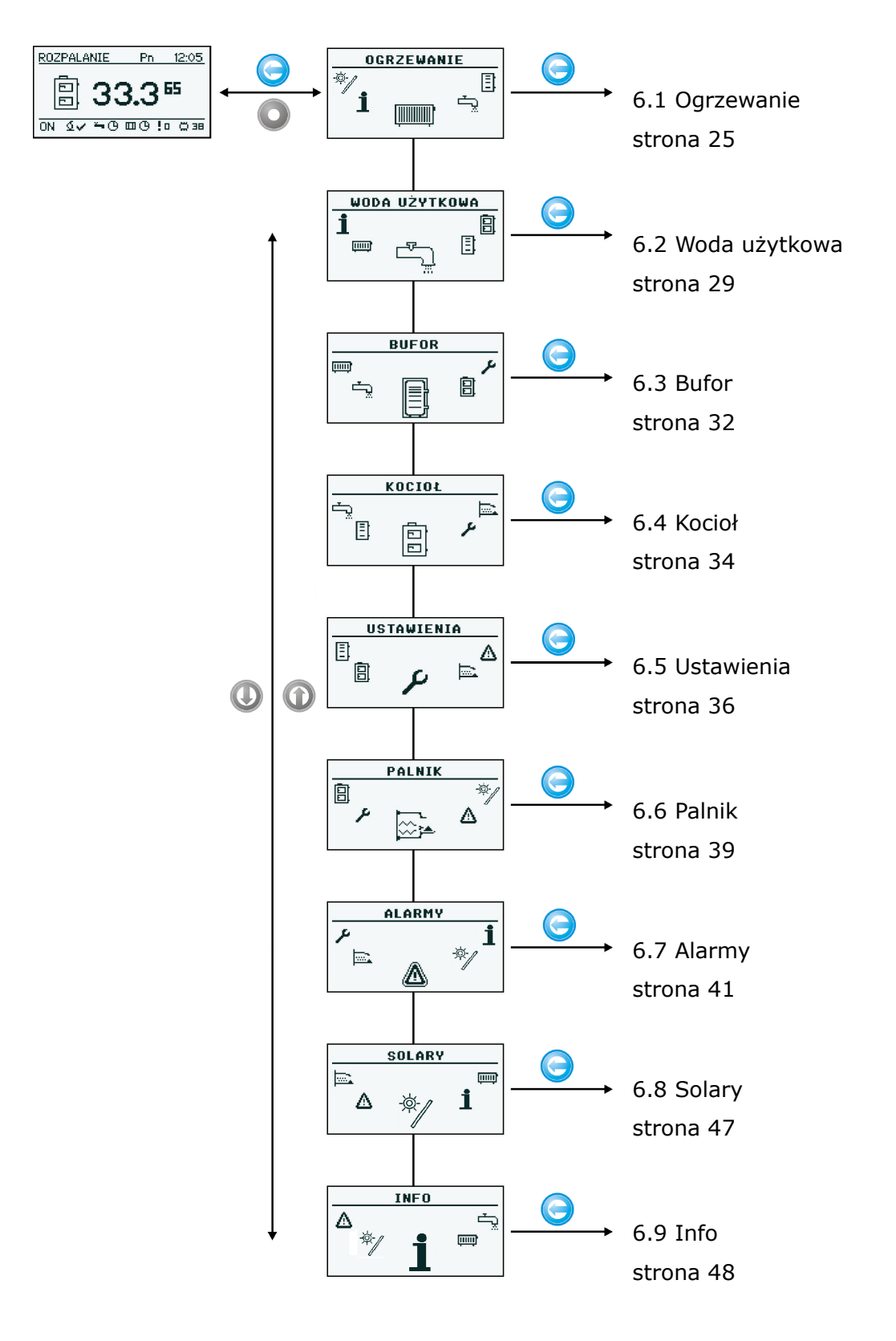

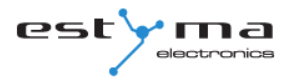

#### 6.1 Ogrzewanie

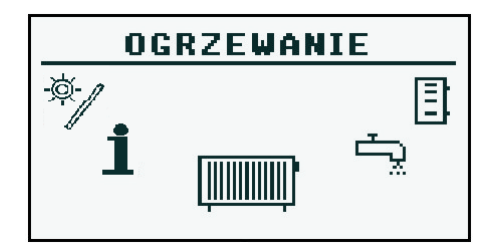

#### 6.1.1 Wybór obwodu

Pozwala wybrać numer obwodu centralnego ogrzewania. Wyboru obwodu dokonujemy strzałkami.

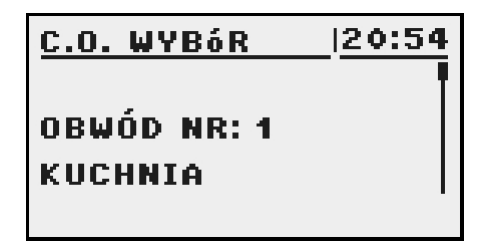

#### 6.1.2 Stan

Pozwala monitorować stan układu centralnego ogrzewania.

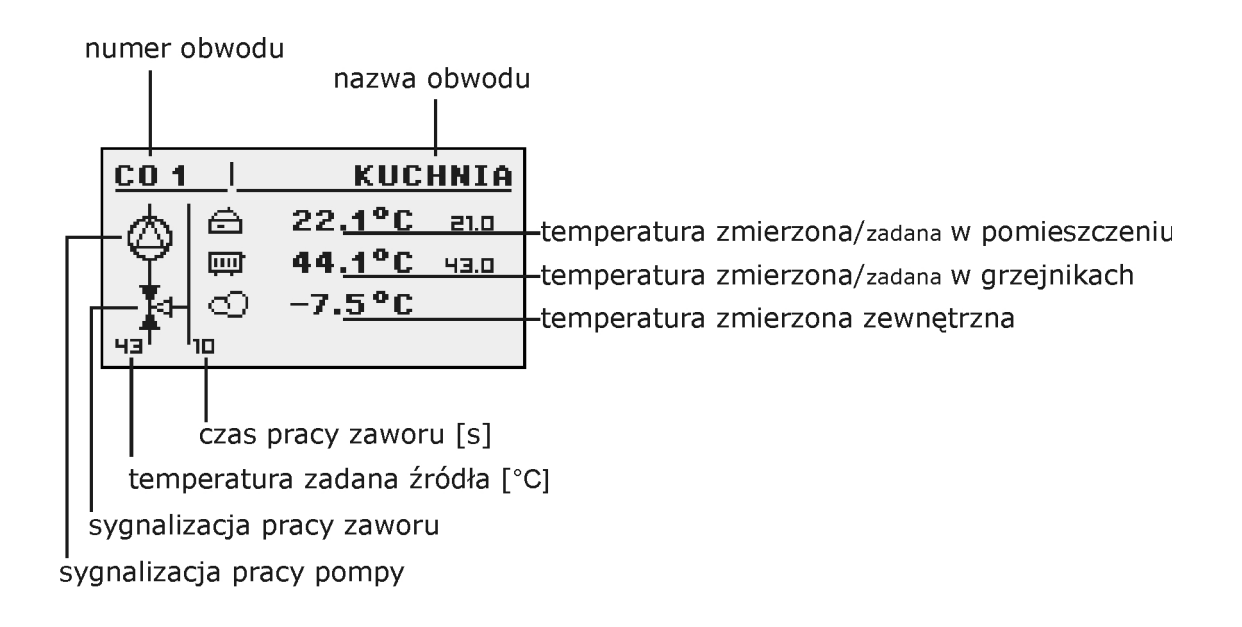

#### 6.1.3 Nastawy

| NASTAWY           |                                              |
|-------------------|----------------------------------------------|
| Funkcja           | Opis                                         |
| Temp. komfortowa  | Temperatura zadana w pomieszczeniu w         |
|                   | okresie grzania.                             |
| Program           | Programy:                                    |
|                   | a) czasowy – zgodnie z zaprogramowanymi      |
|                   | przedziałami                                 |
|                   | b) stały – bez względu na przedziały czasowe |
|                   | utrzymywana jest temperatura komfortowa      |
|                   | c) wyłączony – wyłącza grzanie               |
|                   | d) ekonomiczny – przez cały okres            |
|                   | utrzymywana jest temperatura ekonomiczna     |
|                   | w pomieszczeniach                            |
| Temp. ekonomiczna | Temperatura zadana w pomieszczeniu poza      |
|                   | okresem grzania.                             |

#### 6.1.4 Program czasowy

Służy do konfiguracji programu czasowego sterującego centralnym ogrzewaniem.

Opis nastawiania programu czasowego znajduje się w rozdziale 4.4.

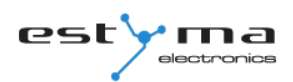

#### 6.1.5 Serwis

**Uwaga !!!** Menu serwisowe przeznaczone jest tylko dla wykwalifikowanego personelu technicznego. Zmiany mogą spowodować nieprawidłową pracę systemu.

| SERWIS              |                                             |
|---------------------|---------------------------------------------|
| Funkcja             | Opis                                        |
| MAX Tzew pomp komf. | Maksymalna temperatura zewnętrzna przy      |
|                     | której może pracować pompa obiegowa w       |
|                     | przedziale komfortowym.                     |
| MAX Tzew pomp ekon. | Maksymalna temperatura zewnętrzna przy      |
|                     | której może pracować pompa obiegowa w       |
|                     | przedziale ekonomicznym.                    |
| MIN Tco pomp        | Minimalna temperatura wyliczona c.o. przy   |
|                     | której może pracować pompa obiegowa c.o     |
| Źródło              | Określa źródło energii dla obwodu c.o.      |
| Temp. Maksymalna    | Maksymalna temperatura wyliczeniowa dla     |
|                     | c.o.                                        |
| Czas mieszacza      | Czas pełnego otwarcia mieszacza.            |
| Priorytet CWU       | Priorytet c.w.u. dla danego obwodu c.o.     |
|                     | Podczas grzania c.w.u. pompa c.o. nie       |
|                     | pracuje.                                    |
| Test pompy          | Uruchamia pompę obiegową niezależnie od     |
|                     | innych warunków.                            |
| Test mieszacz       | Uruchamia siłownik mieszacza niezależnie od |
|                     | innych warunków.                            |
| Nazwa obwodu        | Nadaje nazwę dla obwodu centralnego         |
|                     | ogrzewania                                  |
| Temp. CO dla -20°C  | Punkt krzywej grzewczej dla -20°C.          |
| Temp. CO dla 0°C    | Punkt krzywej grzewczej dla 0°C.            |
| Temp. CO dla 10°C   | Punkt krzywej grzewczej dla 10°C.           |

| SERWIS                |                                             |
|-----------------------|---------------------------------------------|
| Współczynnik korekcji | Korekcja temperatury zadanej c.o. względem  |
|                       | zadanej temperatury w pomieszczeniu na      |
|                       | każdy 1°C. Np. Jeżeli współczynnik korekcji |
|                       | ustawiony jest na 6°C, temperatura zadana w |
|                       | pomieszczeniu na 20°C, a zmierzona w        |
|                       | pomieszczeniu to 20,5°C wtedy temperatura   |
|                       | obliczona c.o. zostanie obniżona o 3°C.     |
| Tryb pracy            | Określa tryb zadawania temperatury c.o.     |
|                       | ręczny – temperatura c.o. zadawana ręcznie  |
|                       | pogodowy – temperatura c.o. obliczana z     |
|                       | krzywej grzewczej                           |
| Tco zadana ręcznie    | Zadana temperatura c.o. gdy tryb pracy      |
|                       | ustawiony jest na ręczny                    |
| Czujnik pokojowy      | Określa czy w systemie zastosowano czujnik  |
|                       | pokojowy.                                   |
| Czujnik CO            | Określa czy w systemie zastosowano czujnik  |
|                       | CO.                                         |
| Stała pompa           | Tak – pompa pracuje po osiągnięciu zadanej  |
|                       | temperatury w pomieszczeniu, obniżana jest  |
|                       | temperatura obliczona c.o ( tylko przy      |
|                       | zastosowaniu czujnika c.o. oraz pokojowego) |
|                       | Nie – po osiągnięciu temperatury zadanej w  |
|                       | pomieszczeniu pompa jest wyłączana          |

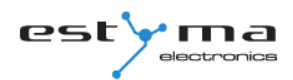

#### 6.2 Woda użytkowa

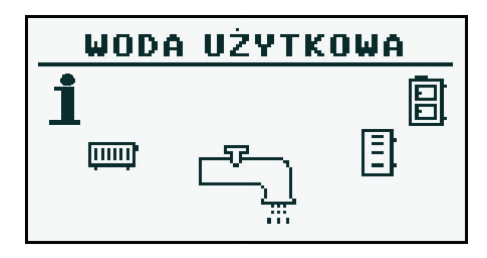

#### 6.2.1 Wybór obwodu

Pozwala wybrać numer obwodu ciepłej wody użytkowej.

| C.W.U. WYBóR | 20:54 |
|--------------|-------|
|              |       |
| C.W.U. NR: 1 |       |
| PARTER       |       |
|              | •     |

#### 6.2.2 Stan

Pozwala monitorować stan układu ciepłej wody użytkowej.

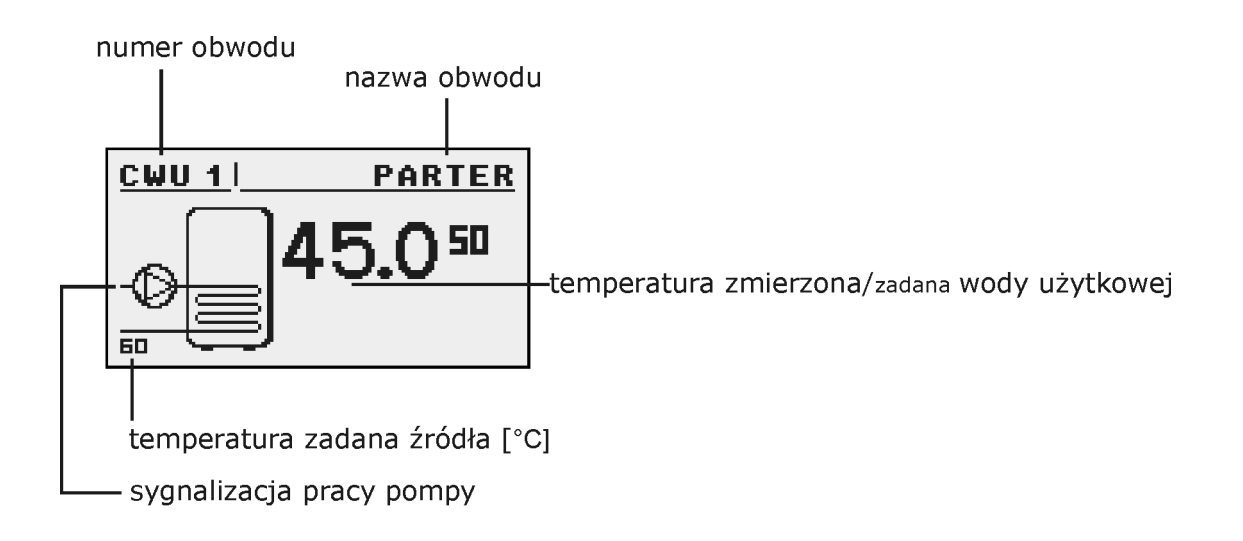

#### 6.2.3 Nastawy

| NASTAWY           |                                              |
|-------------------|----------------------------------------------|
| Funkcja           | Opis                                         |
| Temp. komfortowa  | Temperatura zadana ciepłej wody użytkowej    |
|                   | w okresie grzania.                           |
| Program           | Programy:                                    |
|                   | a) czasowy – zgodnie z zaprogramowanymi      |
|                   | przedziałami                                 |
|                   | b) stały – bez względu na przedziały czasowe |
|                   | utrzymywana jest temperatura komfortowa      |
|                   | c) wyłączony – wyłącza grzanie               |
| Zagrzej teraz     | Grzeje jednorazowo ciepłą wodę do            |
|                   | temperatury komfortowej bez względu na       |
|                   | program.                                     |
| Histereza         | Wartość o jaką może obniżyć się temperatura  |
|                   | ciepłej wody użytkowej.                      |
| Temp. ekonomiczna | Temperatura zadana ciepłej wody użytkowej    |
|                   | poza okresem grzania.                        |

#### 6.2.4 Program czasowy

Służy do konfiguracji programu czasowego sterującego przygotowaniem ciepłej wody użytkowej.

Opis nastawiania programu czasowego znajduje się w rozdziale 4.4.

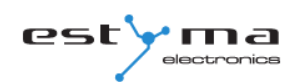

#### 6.2.5 Serwis

**Uwaga !!!** Menu serwisowe przeznaczone jest tylko dla wykwalifikowanego personelu technicznego. Zmiany mogą spowodować nieprawidłową pracę systemu.

| SERWIS           |                                             |
|------------------|---------------------------------------------|
| Funkcja          | Opis                                        |
| Delta źródła     | Podwyższenie temperatury źródła względem    |
|                  | temperatury zadanej c.w.u. podczas grzania. |
| Źródło           | Określa źródło energii dla c.w.u.           |
| Temp. maksymalna | Maksymalna temperatura ciepłej wody         |
|                  | użytkowej.                                  |
| Delta MIN temp.  | Minimalna różnica temperatur między         |
|                  | źródłem, a c.w.u. przy której mogą pracować |
|                  | pompy.                                      |
| Test pompy       | Uruchamia pompę obiegową niezależnie od     |
|                  | innych warunków.                            |
| Nazwa obwodu     | Nadaje nazwę dla obwodu c.w.u.              |

#### 6.3 Bufor

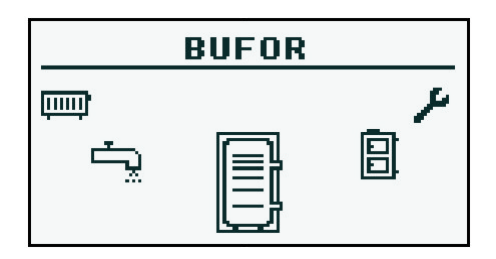

#### 6.3.1 Stan

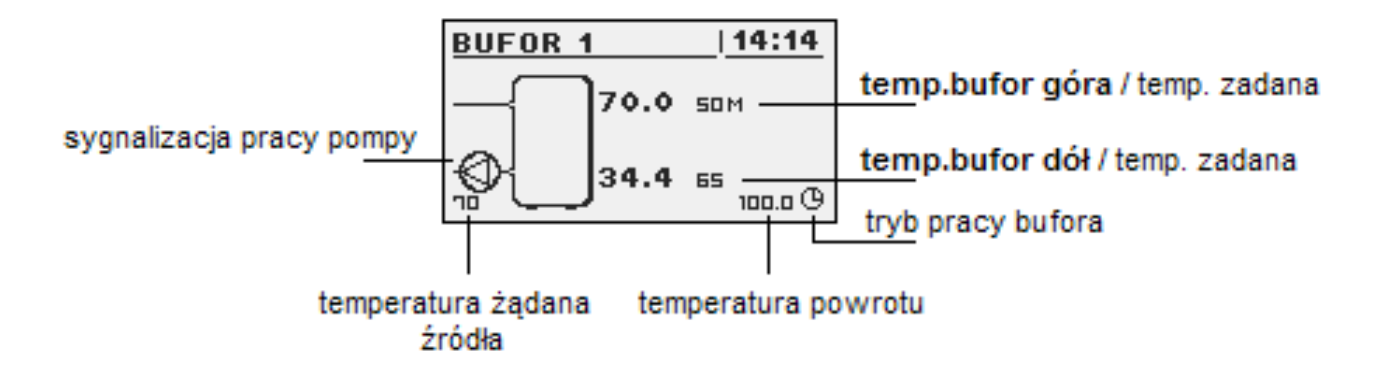

#### 6.3.2 Nastawy

| NASTAWY           |                                                  |
|-------------------|--------------------------------------------------|
| Funkcja           | Opis                                             |
| Temp. zadana góra | Poniżej tej temperatury w górnej części bufora   |
|                   | rozpoczyna się proces ładowania.                 |
| Temp. zadana dół  | Powyżej tej temperatury w dolnej części bufora   |
|                   | kończy się proces ładowania.                     |
| Program           | Stały – bufor jest ładowany bez względu na porę  |
|                   | czasowy – bufor ładowany tylko w określonych     |
|                   | przedziałach czasowych. Przedziały ustalane są w |
|                   | menu "program czasowy"                           |
|                   | wyłączony – ładowanie bufora wyłączone           |

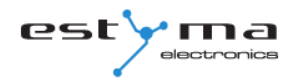

#### 6.3.3 Program czasowy

Służy do konfiguracji programu czasowego sterującego ładowaniem bufora.

Opis nastawiania programu czasowego znajduje się w rozdziale 4.4.

#### 6.3.4 Serwis

**Uwaga !!!** Menu serwisowe przeznaczone jest tylko dla wykwalifikowanego personelu technicznego. Zmiany mogą spowodować nieprawidłową pracę systemu.

| SERWIS                  |                                              |
|-------------------------|----------------------------------------------|
| Funkcja                 | Opis                                         |
| Minimalna temp. pomp    | Minimalna temperatura bufora w górnej części |
|                         | przy której mogą pracować pompy obiegowe     |
|                         | C.O.                                         |
| Automatyczna temp. góra | Określa czy górna temperatura bufora         |
|                         | (minimalna) zadawana jest ręcznie czy        |
|                         | automatycznie. Automatycznie na podstawie    |
|                         | zapotrzebowania innych odbiorników energii z |
|                         | bufora.                                      |

#### 6.4 Kocioł

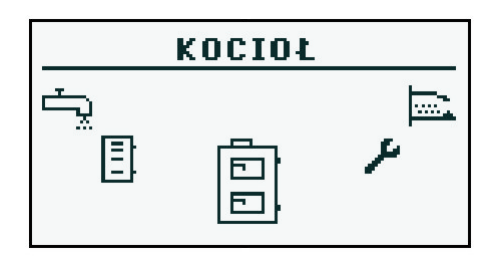

#### 6.4.1 Stan

Statystyka pracy kotła w ciągu ostatnich 24 godzin. Wykres przedstawia temperaturę kotła oraz moc palnika. "Liczba godzin" określa, ile godzin temu od chwili obecnej kocioł zachowywał dane parametry pracy. Na całym ekranie wyświetlane są statystyki z 2 godzin. Ekrany przełączamy przyciskami "w górę" oraz "w dół".

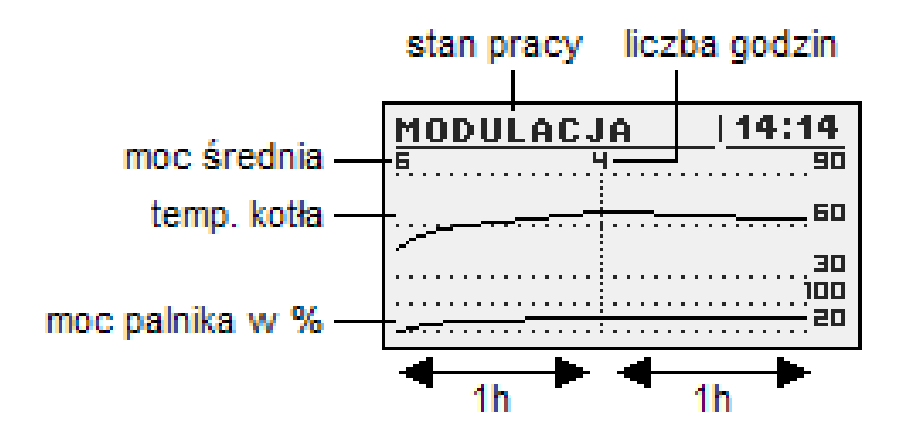

#### 6.4.2 Nastawy

| NASTAWY            |                                            |
|--------------------|--------------------------------------------|
| Funkcja            | Opis                                       |
| Temp. zadana kotła | Temperatura czynnika grzewczego w kotle    |
|                    | jaką będzie utrzymywał regulator. Menu     |
|                    | aktywne jest tylko w trybie pracy ciągłej. |

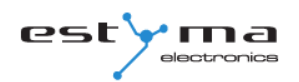

#### 6.4.3 Serwis

**Uwaga !!!** Menu serwisowe przeznaczone jest tylko dla wykwalifikowanego personelu technicznego. Zmiany mogą spowodować nieprawidłową pracę systemu.

| SERWIS               |                                             |
|----------------------|---------------------------------------------|
| Funkcja              | Opis                                        |
| Temp. MIN pomp       | Temperatura powyżej której regulator może   |
|                      | załączyć pompy.                             |
| Tryb pracy           | Tryb pracy kotła:                           |
|                      | a) auto – temperatura ustalana              |
|                      | automatycznie                               |
|                      | b) ciągły – temperatura jest utrzymywana    |
|                      | stale                                       |
| Histereza            | Temperatura kotła musi zmniejszyć sie o tą  |
|                      | wartość aby nastąpiło uruchomienie palnika. |
| MIN temp. powrotu    |                                             |
| Czas mieszacza powr. | Określa czas pełnego otwarcia mieszacza     |
|                      | powrotu.                                    |
| Test pompy kotłowej  | Uruchamia pompę kotłową niezależnie od      |
|                      | innych warunków.                            |
| Test mieszacz powrót | Uruchamia siłownik mieszacza powrotu        |
|                      | niezależnie od innych warunków.             |

#### 6.5 Ustawienia

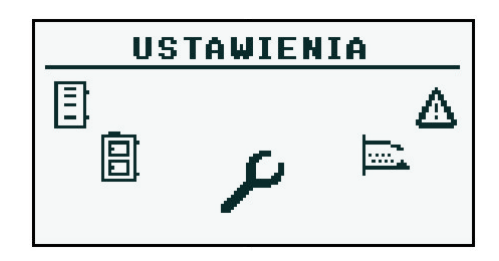

#### 6.5.1 Data i czas

Za pomocą tego menu dokonywane jest ustawienie daty i czasu sterownika.

#### 6.5.2 Język

Za pomocą tego menu dokonywany jest wybór języka menu sterownika.

#### 6.5.3 Ustawienia ogólne

#### 6.5.3.1 Alarm buzzer

Określamy tutaj, czy sterownik ma powiadamiać o stanach alarmowych sygnałem dźwiękowym.

#### 6.5.4 Serwis

**Uwaga !!!** Menu serwisowe przeznaczone jest tylko dla wykwalifikowanego personelu technicznego. Zmiany mogą spowodować nieprawidłową pracę systemu.

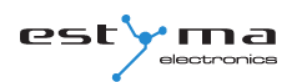

#### 6.5.4.1 Konfiguracja modułów

Menu służy do konfiguracji systemu sieci CAN. W menu należy zaznaczyć moduły, które są podłączone do sieci.

**Uwaga !!!** Szczegółowy opis modułów oraz ich przeznaczenie opisane są w instrukcji modułów rozszerzeniowych.

| SKRÓCONY OPIS MODUŁÓW ROZSZERZENIOWYCH |                                        |
|----------------------------------------|----------------------------------------|
| Moduł                                  | Opis                                   |
| Moduł nr 0                             | 3 obwody grzewcze o numerach 2,3,4.    |
|                                        | Czujnik temperatury zewnętrznej.       |
| Moduł nr 1                             | 3 obwody grzewcze o numerach 5,6,7.    |
| Moduł nr 2                             | 3 obwody grzewcze o numerach 8,9,10.   |
| Moduł nr 3                             | 3 obwody grzewcze o numerach 11,12,13. |
| Moduł nr 4                             | 3 obwody grzewcze o numerach 14,15,16. |
| Moduł nr 5                             | Bufor.                                 |
|                                        | Solary.                                |
|                                        | CWU nr 2.                              |
|                                        | Czujnik temperatury powrotu.           |
| Moduł nr 6                             | Nie wykorzystany.                      |
| Moduł nr 7                             | Nie wykorzystany.                      |
| Moduł Lambda                           | Moduł sondy Lambda.                    |

#### 6.5.4.2 Konfiguracja systemu

Menu służy do konfiguracji systemu grzewczego (hydraulicznego). Możliwość nastaw uzależniona jest od ilości ustawionych modułów rozszerzeniowych.

**Uwaga !!!** Najpierw należy skonfigurować moduły.

| KONFIGURACJA SYSTEMU   |                                             |
|------------------------|---------------------------------------------|
| Funkcja                | Opis                                        |
| Liczba obwodów CO      | Określa ilość obwodów c.o. w systemie       |
|                        | grzewczym.                                  |
| Liczba obwodów CWU     | Określa ilość obwodów c.w.u. w systemie     |
|                        | grzewczym.                                  |
| Liczba buforów         | Określa ilość buforów w systemie grzewczym. |
| Czujnik t. zewnętrznej | Określa czy w systemie zainstalowany jest   |
|                        | czujnik temperatury zewnętrznej (moduł 0).  |
| Czujnik t. powrotu     | Określa czy w systemie zainstalowany jest   |
|                        | czujnik temperatury powrotu (moduł 5).      |
| Solary                 | Określa czy układ wyposażony jest w         |
|                        | kolektory słoneczne.                        |

#### 6.5.4.3 Przywróć ustawienia fabryczne

Funkcja umożliwiająca przywrócenie nastaw fabrycznych regulatora.

**Uwaga !!!** Przywrócone zostaną wszystkie nastawy fabryczne, co może spowodować nieprawidłową pracę systemu. Po przywróceniu nastaw fabrycznych może być konieczna ponowna konfiguracja regulatora.

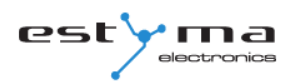

#### 6.6 Palnik

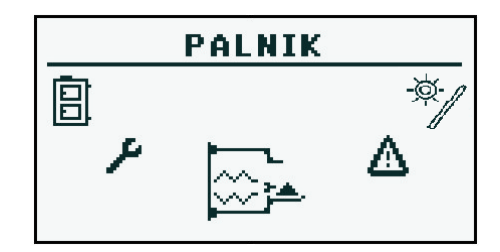

#### 6.6.1 Stan

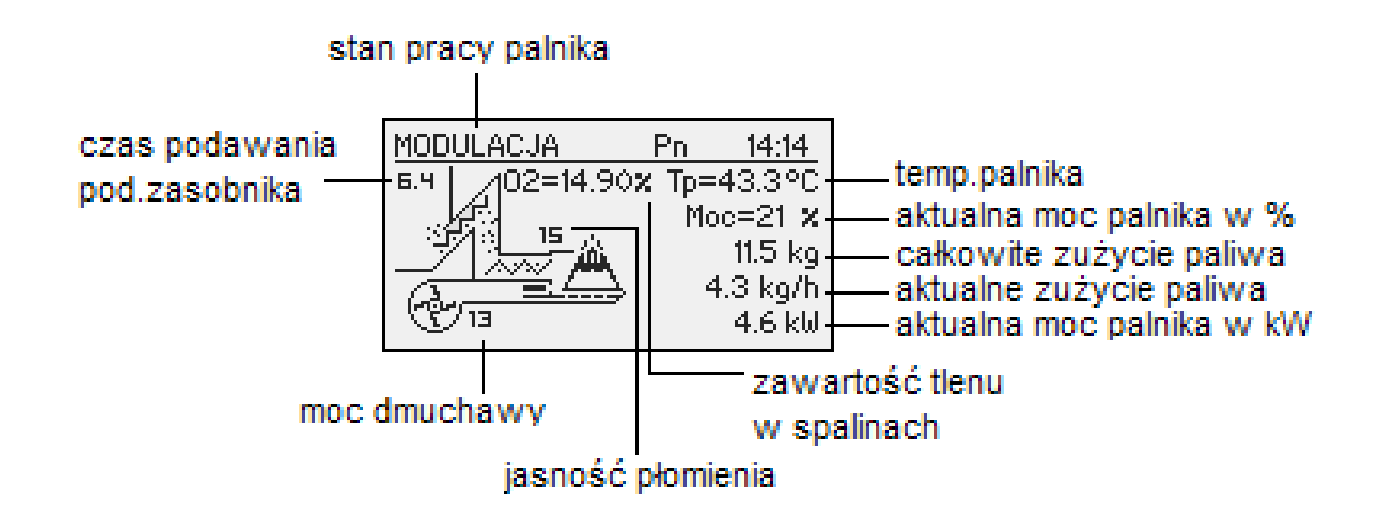

#### 6.6.2 Nastawy

| NASTAWY       |                                                 |
|---------------|-------------------------------------------------|
| Funkcja Opis  |                                                 |
| Podaj paliwo  | Uruchamia podajnik paliwa niezależnie od innych |
|               | funkcji.                                        |
| Praca palnika | Zgoda na pracę palnika.                         |
| Typ paliwa    | Określa rodzaj spalanego paliwa.                |

#### 6.6.3 Serwis

**Uwaga !!!** Menu serwisowe przeznaczone jest tylko dla wykwalifikowanego personelu technicznego. Zmiany mogą spowodować nieprawidłową pracę systemu.

| SERWIS                            |                                                       |  |  |
|-----------------------------------|-------------------------------------------------------|--|--|
| Funkcja Opis                      |                                                       |  |  |
| Dowietrze MIN (mag 200()          | Minimalna ilość powietrza przy modulacji gdy moc      |  |  |
| Powietrze MIN (moc 20%)           | palnika 20% lub przy mocy 1.                          |  |  |
| Dowistrza MAX (mag 100%)          | Maksymalna ilość powietrza przy modulacji gdy moc     |  |  |
|                                   | palnika 100% lub przy mocy 2.                         |  |  |
| Dedawania MAX (mag 100%)          | Maksymalny czas podawania paliwa przy modulacji gdy   |  |  |
| Podawallie MAX (IIIOC 100%)       | moc 100% lub przy mocy 2, na każde 20 sekund.         |  |  |
| Moc MIN                           | Minimalna moc palnika podczas modulacji.              |  |  |
| Moc MAX                           | Maksymalna moc palnika podczas modulacji.             |  |  |
| Typ modulacii                     | Sposób pracy palnika, modulowana moc (Fuzzy Logic     |  |  |
|                                   | 2) lub dwa stopnie mocy(skokowa).                     |  |  |
| Drág foto                         | Jasność w palniku powyżej której regulator uznaje, że |  |  |
|                                   | jest płomień.                                         |  |  |
| Test zapalarka*                   | Włącza zapalarki w celu przetestowania.               |  |  |
| Test podajnik palnik <sup>*</sup> | Włącza podajnik palnika w celu przetestowania.        |  |  |
| Test podajnik zasobnik*           | Włącza podajnik zasobnika w celu przetestowania.      |  |  |
| Test dmuchawa*                    | Włącza dmuchawę w celu przetestowania.                |  |  |
| Iloćć poliwo tost                 | Ilość podawanego paliwa poprzez podajnik zasobnika    |  |  |
|                                   | podczas ciągłej pracy przez 1 godzinę.                |  |  |
| Wart. opałowa paliwa              | Wartość opałowa zastosowanego paliwa ( kWh/kg).       |  |  |
| Storowania Lambda                 | Określa czy regulator ma uwzględniać w procesie       |  |  |
|                                   | sterowania wartości tlenu z sondy Lambda.             |  |  |
| Tion moc MIN(20%)                 | Wartość zadana tlenu przy minimalnej mocy palnika     |  |  |
|                                   | 20%.                                                  |  |  |
| Then more $MAX(100\%)$            | Wartość zadana tlenu przy maksymalnej mocy palnika    |  |  |
|                                   | 100%.                                                 |  |  |

\* testowanie urządzeń w menu PALNIK możliwe jest tylko gdy regulator jest w trybie OFF.

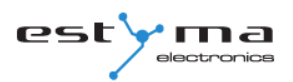

## 6.7 Alarmy

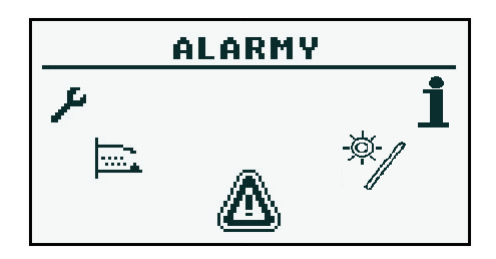

Menu to zawiera historię maksymalnie dwudziestu alarmów, które wystąpiły podczas pracy sterownika. Znaczenie kodów alarmów zostało przedstawione w tabeli poniżej.

#### 6.7.1 Kody alarmów

| KODY ALARMÓW I ICH ZNACZENIE |                          |                                                      |  |
|------------------------------|--------------------------|------------------------------------------------------|--|
| KOD                          | Opis skrócony            | Objaśnienie                                          |  |
| 4                            | Drzogrzania prococora    | Procesor sterownika uległ przegrzaniu. Powodem       |  |
| 1                            | Przegrzanie procesora    | może być niewłaściwe miejsce instalacji sterownika.  |  |
|                              |                          | Sterownik wykrył brak płomienia w palniku. Powodem   |  |
| 2                            | Brak ognia/opału         | mogło być skończenie się paliwa lub zagaśnięcie      |  |
|                              |                          | płomienia.                                           |  |
| 3                            | Przegrzanie palnika      | Temperatura palnika osiągnęła wartość maksymalną!    |  |
|                              |                          | Sterownik wykrył zwarcie czujnika temperatury kotła. |  |
| 4                            | Zwarcie czujnika kotła   | Powodem może być uszkodzenie czujnika lub            |  |
|                              |                          | przewodu połączeniowego.                             |  |
|                              |                          | Sterownik wykrył rozwarcie czujnika temperatury      |  |
| 5                            | Przerwa czujnika kotła   | kotła. Powodem może być uszkodzenie czujnika lub     |  |
|                              |                          | przewodu połączeniowego.                             |  |
|                              |                          | Sterownik wykrył zwarcie czujnika temperatury        |  |
| 6                            | Zwarcie czujnika palnika | palnika. Powodem może być uszkodzenie czujnika lub   |  |
|                              |                          | przewodu połączeniowego.                             |  |
|                              |                          | Sterownik wykrył rozwarcie czujnika temperatury      |  |
| 7                            | Przerwa czujnika palnika | palnika. Powodem może być uszkodzenie czujnika lub   |  |
|                              |                          | przewodu połączeniowego.                             |  |
| 8                            | Przegrzanie kotła        | Temperatura kotła przekroczyła wartość maksymalną.   |  |

| 9 Reset procesora |                             | Prawdopodobne uszkodzenie sterownika! Możliwy |
|-------------------|-----------------------------|-----------------------------------------------|
| 2                 | Reset procesora             | zanik zasilania.                              |
| 10                | STB                         |                                               |
| 11                | Komunikacja z modułem 0     |                                               |
| 12                | Komunikacja z modułem 1     |                                               |
| 13                | Komunikacja z modułem 2     |                                               |
| 14                | Komunikacja z modułem 3     |                                               |
| 15                | Komunikacja z modułem 4     |                                               |
| 16                | Komunikacja z modułem 5     |                                               |
| 17                | Komunikacja z modułem 6     |                                               |
| 18                | Komunikacja z modułem 7     |                                               |
| 19                | Zwarcie czujnika CWU        |                                               |
| 20                | Przerwa czujnika CWU        |                                               |
| 21                | Zwarcie czujnika pokojowego |                                               |
| 22                | Przerwa czujnika pokojowego |                                               |
| 23                | Błąd wygaszania             |                                               |
| 24                | Komunikacja z modułem       |                                               |
| 24                | Lambda                      |                                               |
| 25                | Przegrzanie solarów         |                                               |
| 26                | Zamarzanie solarów          |                                               |
|                   | K                           | ody od modułów                                |
| 33                | Zwarcie IN1 Moduł 0         |                                               |
| 34                | Zwarcie IN2 Moduł 0         |                                               |
| 35                | Zwarcie IN3 Moduł 0         |                                               |
| 36                | Zwarcie IN4 Moduł 0         |                                               |
| 37                | Zwarcie IN5 Moduł 0         |                                               |
| 38                | Zwarcie IN6 Moduł 0         |                                               |
| 39                |                             |                                               |
| 40                |                             |                                               |
| 41                |                             |                                               |
| 42                |                             |                                               |
| 43                | Zwarcie IN11 Moduł 0        |                                               |
| 44                |                             |                                               |
| 45                | Rozwarcie IN1 Moduł 0       |                                               |
| 46                | Rozwarcie IN2 Moduł 0       |                                               |
| 47                | Rozwarcie IN3 Moduł 0       |                                               |

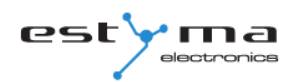

| 48                                                                                                    | Rozwarcie IN4 Moduł 0                                                                                                    |  |
|----------------------------------------------------------------------------------------------------|----------------------------------------------------------------------------------------------------|--|
| 49                                                                                                    | Rozwarcie IN5 Moduł 0                                                                                                    |  |
| 50                                                                                                    | Rozwarcie IN6 Moduł 0                                                                                                    |  |
| 51                                                                                                    |                                                                                                    |  |
| 52                                                                                                    |                                                                                                    |  |
| 53                                                                                                    |                                                                                                    |  |
| 54                                                                                                    |                                                                                                    |  |
| 55                                                                                                    | Rozwarcie IN11 Moduł 0                                                                                                    |  |
| 56                                                                                                    |                                                                                                    |  |
| 57                                                                                                    |                                                                                                    |  |
| 58                                                                                                    | Przegrzanie modułu 0                                                                                                    |  |
|                                                                                                    |                                                                                                    |  |
| 65                                                                                                    | Zwarcie IN1 moduł 1                                                                                                    |  |
| 66                                                                                                    | Zwarcie IN2 moduł 1                                                                                                    |  |
| 67                                                                                                    | Zwarcie IN3 Moduł 1                                                                                                    |  |
| 68                                                                                                    | Zwarcie IN4 Moduł 1                                                                                                    |  |
| 69                                                                                                    | Zwarcie IN5 Moduł 1                                                                                                    |  |
| 70                                                                                                    | Zwarcie IN6 Moduł 1                                                                                                    |  |
|                                                                                                    |                                                                                                    |  |
| 71                                                                                                    |                                                                                                    |  |
| 71<br>72                                                                                                    |                                                                                                    |  |
| 71<br>72<br>73                                                                                                 | <br>                                                                                                    |  |
| 71<br>72<br>73<br>74                                                                                           | <br><br>                                                                                                    |  |
| 71<br>72<br>73<br>74<br>75                                                                                     | · · · · · · · · · · · · · · · · ·                                                                                                    |  |
| 71<br>72<br>73<br>74<br>75<br>76                                                                               | · · · · · · · · · · · · · · · · · ·                                                                                                    |  |
| 71<br>72<br>73<br>74<br>75<br>76<br>77                                                                         | Rozwarcie IN1 Moduł 1                                                                                                    |  |
| 71<br>72<br>73<br>74<br>75<br>76<br>77<br>78                                                                   | Rozwarcie IN1 Moduł 1 Rozwarcie IN2 Moduł 1                                                                                                    |  |
| 71<br>72<br>73<br>74<br>75<br>76<br>77<br>78<br>79                                                             | Rozwarcie IN1 Moduł 1 Rozwarcie IN2 Moduł 1 Rozwarcie IN3 Moduł 1                                                                                                    |  |
| 71<br>72<br>73<br>74<br>75<br>76<br>77<br>78<br>79<br>80                                                       | Rozwarcie IN1 Moduł 1 Rozwarcie IN3 Moduł 1 Rozwarcie IN4 Moduł 1                                                                                                    |  |
| 71<br>72<br>73<br>74<br>75<br>76<br>77<br>78<br>79<br>80<br>81                                                 | <ul> <li></li> <li></li> <li></li> <li></li> <li></li> <li></li> <li>Rozwarcie IN1 Moduł 1</li> <li>Rozwarcie IN2 Moduł 1</li> <li>Rozwarcie IN3 Moduł 1</li> <li>Rozwarcie IN4 Moduł 1</li> <li>Rozwarcie IN5 Moduł 1</li> </ul>                                                               |  |
| 71<br>72<br>73<br>74<br>75<br>76<br>77<br>78<br>79<br>80<br>81<br>82                                           | <ul> <li></li> <li></li> <li></li> <li></li> <li></li> <li></li> <li>Rozwarcie IN1 Moduł 1</li> <li>Rozwarcie IN2 Moduł 1</li> <li>Rozwarcie IN3 Moduł 1</li> <li>Rozwarcie IN4 Moduł 1</li> <li>Rozwarcie IN5 Moduł 1</li> <li>Rozwarcie IN5 Moduł 1</li> <li>Rozwarcie IN6 Moduł 1</li> </ul> |  |
| 71<br>72<br>73<br>74<br>75<br>76<br>77<br>78<br>79<br>80<br>81<br>82<br>83                                     | Rozwarcie IN1 Moduł 1 Rozwarcie IN2 Moduł 1 Rozwarcie IN3 Moduł 1 Rozwarcie IN4 Moduł 1 Rozwarcie IN5 Moduł 1 Rozwarcie IN5 Moduł 1                                                                                                    |  |
| 71<br>72<br>73<br>74<br>75<br>76<br>77<br>78<br>79<br>80<br>81<br>82<br>83<br>83<br>84                         | Rozwarcie IN1 Moduł 1 Rozwarcie IN2 Moduł 1 Rozwarcie IN3 Moduł 1 Rozwarcie IN4 Moduł 1 Rozwarcie IN5 Moduł 1 Rozwarcie IN5 Moduł 1                                                                                                    |  |
| 71<br>72<br>73<br>74<br>75<br>76<br>77<br>78<br>79<br>80<br>81<br>82<br>83<br>83<br>84<br>85                   | Rozwarcie IN1 Moduł 1 Rozwarcie IN2 Moduł 1 Rozwarcie IN3 Moduł 1 Rozwarcie IN4 Moduł 1 Rozwarcie IN5 Moduł 1 Rozwarcie IN5 Moduł 1                                                                                                    |  |
| 71<br>72<br>73<br>74<br>75<br>76<br>77<br>78<br>79<br>80<br>81<br>82<br>83<br>83<br>84<br>85<br>86             | Rozwarcie IN1 Moduł 1Rozwarcie IN2 Moduł 1Rozwarcie IN3 Moduł 1Rozwarcie IN4 Moduł 1Rozwarcie IN5 Moduł 1Rozwarcie IN5 Moduł 1                                                                                                    |  |
| 71<br>72<br>73<br>74<br>75<br>76<br>77<br>78<br>79<br>80<br>81<br>82<br>83<br>84<br>83<br>84<br>85<br>86<br>87 | Rozwarcie IN1 Moduł 1Rozwarcie IN2 Moduł 1Rozwarcie IN3 Moduł 1Rozwarcie IN4 Moduł 1Rozwarcie IN5 Moduł 1Rozwarcie IN5 Moduł 1 <trt< td=""><td></td></trt<>                                                                                                    |  |

| 89  |                       |  |
|-----|-----------------------|--|
| 90  | Przegrzanie modułu 1  |  |
|     |                       |  |
| 97  | Zwarcie IN1 moduł 2   |  |
| 98  | Zwarcie IN2 moduł 2   |  |
| 99  | Zwarcie IN3 moduł 2   |  |
| 100 | Zwarcie IN4 moduł 2   |  |
| 101 | Zwarcie IN5 moduł 2   |  |
| 102 | Zwarcie IN6 moduł 2   |  |
| 103 |                       |  |
| 104 |                       |  |
| 105 |                       |  |
| 106 |                       |  |
| 107 |                       |  |
| 108 |                       |  |
| 109 | Rozwarcie IN1 moduł 2 |  |
| 110 | Rozwarcie IN2 moduł 2 |  |
| 111 | Rozwarcie IN3 moduł 2 |  |
| 112 | Rozwarcie IN4 moduł 2 |  |
| 113 | Rozwarcie IN5 moduł 2 |  |
| 114 | Rozwarcie IN6 moduł 2 |  |
| 115 |                       |  |
| 116 |                       |  |
| 117 |                       |  |
| 118 |                       |  |
| 119 |                       |  |
| 120 |                       |  |
| 121 |                       |  |
| 122 | Przegrzanie modułu 2  |  |
|     |                       |  |
| 129 | Zwarcie IN1 moduł 3   |  |
| 130 | Zwarcie IN2 moduł 3   |  |
| 131 | Zwarcie IN3 moduł 3   |  |
| 132 | Zwarcie IN4 moduł 3   |  |
| 133 | Zwarcie IN5 moduł 3   |  |
| 134 | Zwarcie IN6 moduł 3   |  |

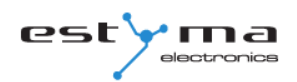

| 135 |                       |
|-----|-----------------------|
| 136 |                       |
| 137 |                       |
| 138 |                       |
| 139 |                       |
| 140 |                       |
| 141 | Rozwarcie IN1 moduł 3 |
| 142 | Rozwarcie IN2 moduł 3 |
| 143 | Rozwarcie IN3 moduł 3 |
| 144 | Rozwarcie IN4 moduł 3 |
| 145 | Rozwarcie IN5 moduł 3 |
| 146 | Rozwarcie IN6 moduł 3 |
| 147 |                       |
| 148 |                       |
| 149 |                       |
| 150 |                       |
| 151 |                       |
| 152 |                       |
| 153 |                       |
| 154 | Przegrzanie modułu 3  |
|     |                       |
| 161 | Zwarcie IN1 moduł 4   |
| 162 | Zwarcie IN2 moduł 4   |
| 163 | Zwarcie IN3 moduł 4   |
| 164 | Zwarcie IN4 moduł 4   |
| 165 | Zwarcie IN5 moduł 4   |
| 166 | Zwarcie IN6 moduł 4   |
| 167 |                       |
| 168 |                       |
| 169 |                       |
| 170 |                       |
| 171 |                       |
| 172 |                       |
| 173 | Rozwarcie IN1 moduł 4 |
| 174 | Rozwarcie IN2 moduł 4 |
| 175 | Rozwarcie IN3 moduł 4 |

| 176 | Rozwarcie IN4 moduł 4 |
|-----|-----------------------|
| 177 | Rozwarcie IN5 moduł 4 |
| 178 | Rozwarcie IN6 moduł 4 |
| 179 |                       |
| 180 |                       |
| 181 |                       |
| 182 |                       |
| 183 |                       |
| 184 |                       |
| 185 |                       |
| 186 | Przegrzanie modułu 4  |
|     |                       |
| 193 | Zwarcie IN1 moduł 5   |
| 194 | Zwarcie IN2 moduł 5   |
| 195 | Zwarcie IN3 moduł 5   |
| 196 | Zwarcie IN4 moduł 5   |
| 197 |                       |
| 198 | Zwarcie IN6 moduł 5   |
| 199 | Zwarcie IN7 moduł 5   |
| 200 | Zwarcie IN8 moduł 5   |
| 201 | Zwarcie IN9 moduł 5   |
| 202 |                       |
| 203 |                       |
| 204 |                       |
| 205 |                       |
| 206 | Przegrzanie modułu 5  |

#### 6.8 Solary

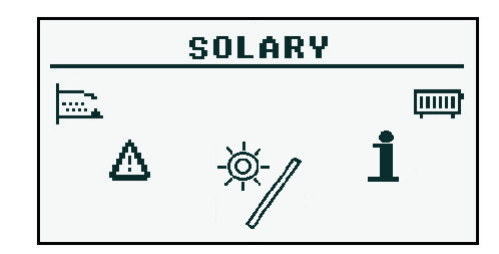

#### 6.8.1 Stan

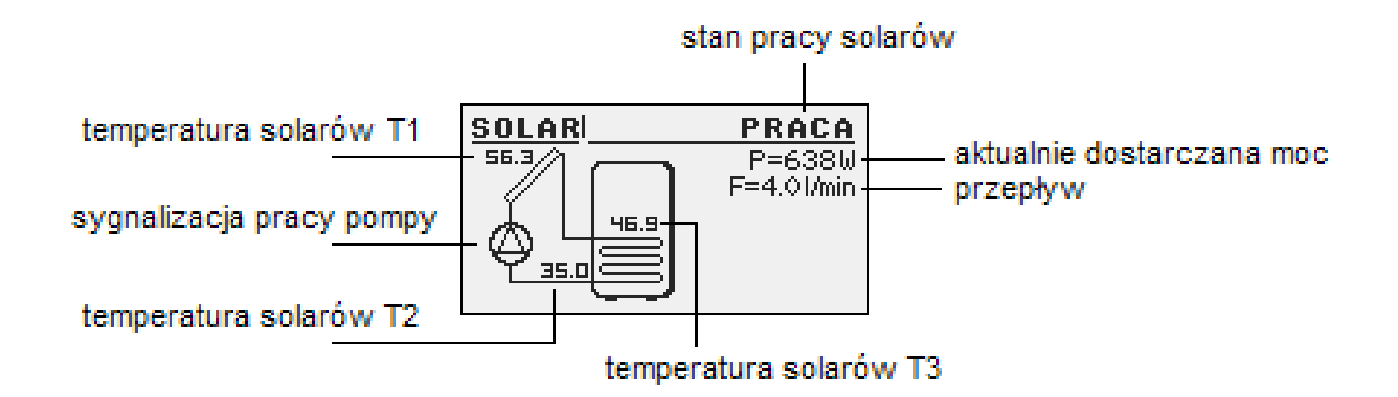

#### 6.8.2 Nastawy

| NASTAWY          |                                           |  |
|------------------|-------------------------------------------|--|
| Funkcja          | Opis                                      |  |
| Delta załączenia | Różnica temperatur pomiędzy kolektorem, a |  |
|                  | ogrzewaną wodą potrzebna do uruchomienia  |  |
|                  | pompy solarnej.                           |  |
| Delta wyłączenia | Różnica temperatur pomiędzy kolektorem, a |  |
|                  | ogrzewaną wodą potrzebna do wyłączenia    |  |
|                  | pompy solarnej.                           |  |

#### 6.8.3 Serwis

| SERWIS                  |                                            |  |
|-------------------------|--------------------------------------------|--|
| Funkcja Opis            |                                            |  |
| Schemat                 | Określa rodzaj instalacji solarnej.        |  |
| Przepływ [l/min]        | Przepływ czynnika przez system solarny     |  |
|                         | podczas pracy pompy. Parametr potrzebny do |  |
|                         | obliczenia mocy kolektorów.                |  |
| Ciepło płynu            | Ciepło właściwe zastosowanego płynu        |  |
|                         | solarnego podane w kJ/(kg * °C)            |  |
| Temp. max wody          | Temperatura maksymalna ogrzewanej wody.    |  |
| T. alarm kolektorów MAX | Maksymalna temperatura kolektorów,         |  |
|                         | powyżej uruchamiana jest procedura         |  |
|                         | ochronna oraz generowany jest alarm.       |  |
| T. alarm kolektorów MIN | Minimalna temperatura kolektorów, poniżej  |  |
|                         | uruchamiana jest procedura ochronna oraz   |  |
|                         | generowany jest alarm.                     |  |
| Test pompy solarnej     | Uruchamia pompę solarną niezależnie od     |  |
|                         | innych nastaw.                             |  |

#### 6.9 Info

|   |       | INFO |    |
|---|-------|------|----|
| ⊿ | *\$-/ | 1    | تب |

Znajdziemy tu przydatne dla użytkownika informacje o urządzeniu, między innymi wersję oprogramowania sterownika.

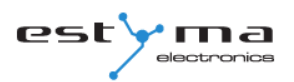

# 7 Rozbudowa systemu - magistrala CAN

Regulator wyposażony został w szerokopasmową magistralę CAN służącą do komunikacji z modułami. Dzięki znanej z niezawodności, stosowanej powszechnie w branży samochodowej magistrali, możliwość rozbudowy systemu stoi na najwyższym poziomie.

Wykorzystanie magistrali CAN niesie za sobą szereg zalet. Zyskujemy przede wszystkim możliwość zastosowania szerokopasmowej sondy Lambda, a przy użyciu dodatkowych modułów rozszerzeniowych I/O zainstalować możemy w całym systemie:

- do 16-tu obwodów grzewczych,
- 2 obwody przygotowania ciepłej wody użytkowej,
- zbiornik akumulacji ciepła (bufor),
- system kolektorów słonecznych (solary).

Przewód połączeniowy magistrali CAN należy podłączyć zgodnie z poniższym oznaczeniem.

| Opis podłączenia:               |  |
|---------------------------------|--|
| <b>L –</b> linia LOW (biały)    |  |
| <b>H –</b> linia HIGH (brązowy) |  |
| <b>GND –</b> masa (szary)       |  |

Do połączeń na magistrali CAN należy używać przewodu **LiYCY 2x0,25**. Tylko tego typu przewód zapewnia prawidłową pracę urządzeń. Połączenia wykonujemy w sposób szeregowy, przedstawia to rysunek poniżej.

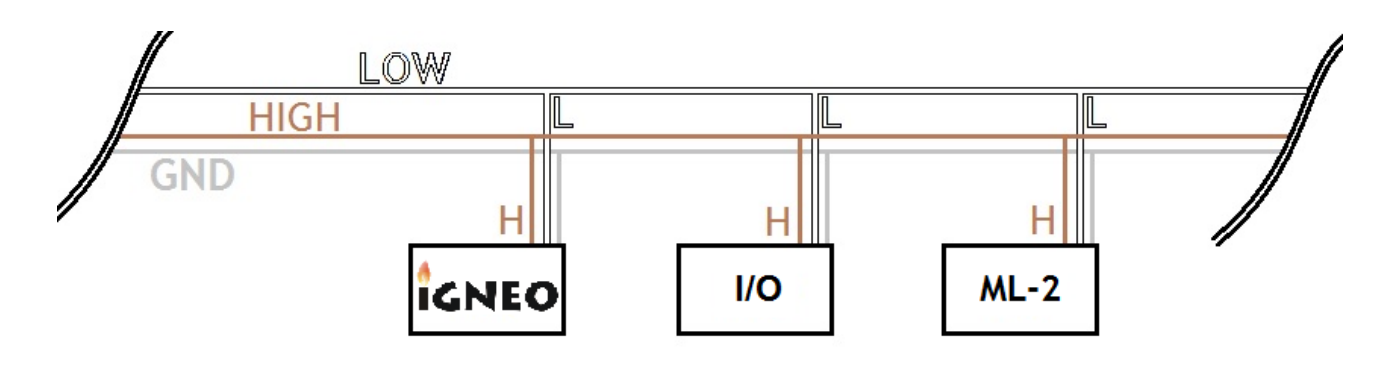

# 7 Rozbudowa systemu - magistrala CAN

Podłączając moduły rozszerzające trzeba pamiętać o prawidłowym ustawieniu terminatora, który załączony powinien być wyłącznie na ostatnim module w całym systemie, nawet jeśli moduł jest tylko jeden.

Po wykonaniu wszystkich połączeń należy skonfigurować ustawienia modułów. Dokonujemy tego poprzez zaznaczenie modułów, które są podłączone do sieci. Więcej o konfiguracji poszczególnych modułów znajdziemy w rozdziale 6.5.4.1 oraz instrukcji modułu rozszerzeniowego I/O.

Po zakończeniu konfiguracji modułów do wykonania pozostaje tylko zmiana ustawień systemu. Menu służy do konfiguracji systemu grzewczego, a możliwość nastaw uzależniona jest od ilości ustawionych modułów rozszerzeniowych. Tabela z opisem funkcji znajduje się w rozdziale 6.5.4.2.

Na stronie następnej przedstawiony jest przykładowy schemat systemu. Należy pamiętać, że jest to tylko rysunek poglądowy, nie zawierający wszystkich elementów układu.

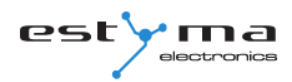

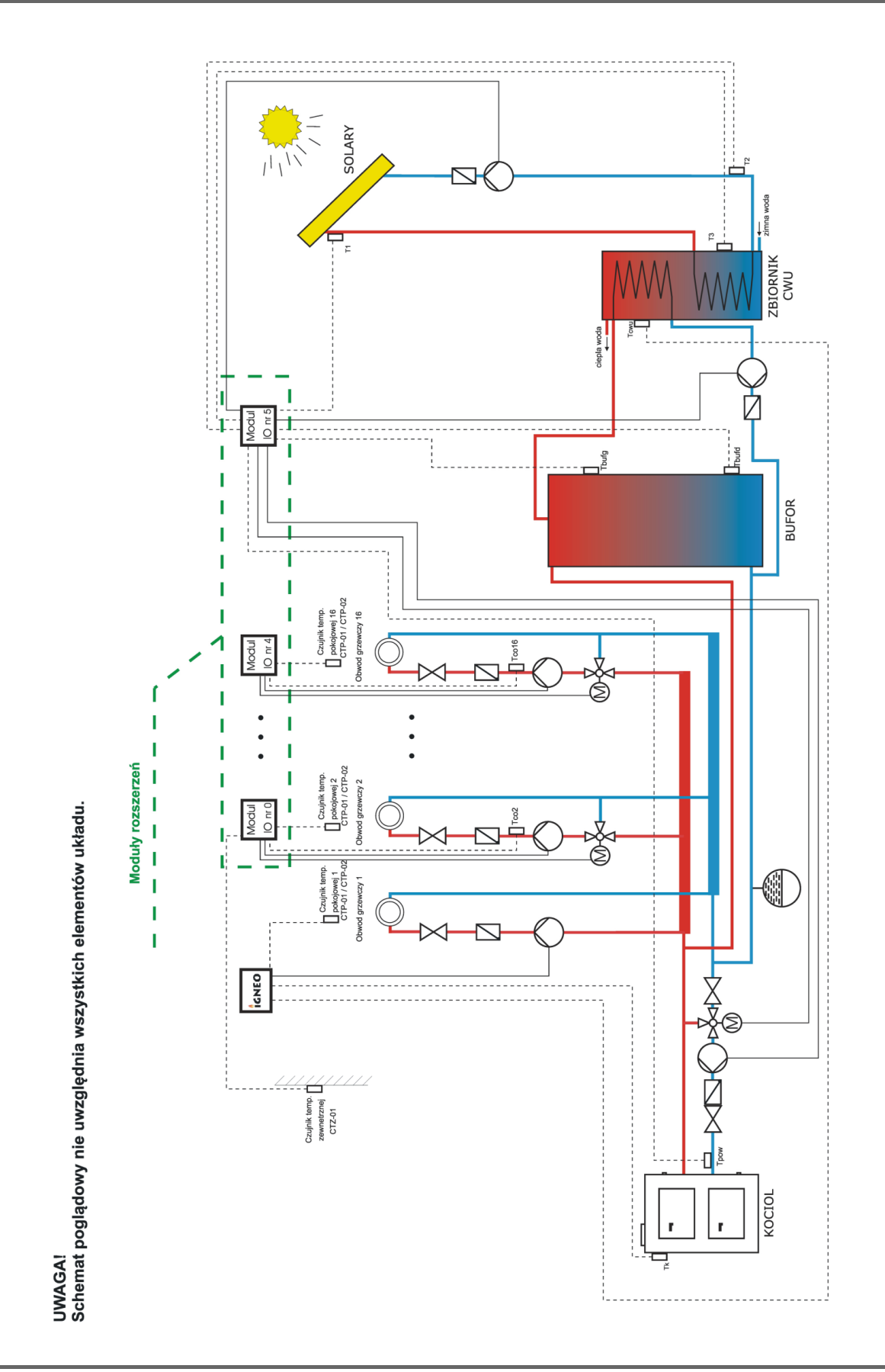

strona 52 PL20110506

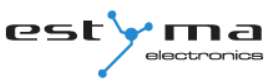

#### 7.1 Sonda Lambda

Sondę Lambda możemy podłączyć do systemu na dwa sposoby:

- bezpośrednio do regulatora, jeżeli z magistrali CAN w całym systemie korzystał będzie tylko moduł sondy Lambda,
- poprzez moduł rozszerzeniowy I/O o numerze 5, jeśli w systemie istnieją także inne moduły rozszerzeniowe.

Po podłączeniu modułu należy jeszcze skonfigurować regulator. W tym celu postępujemy według poniższych wskazówek.

Z menu obrotowego wybieramy USTAWIENIA

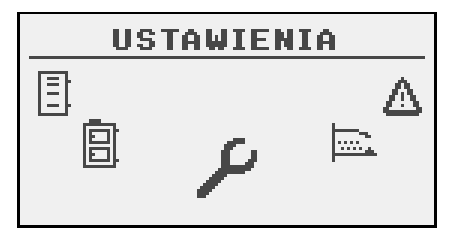

Następnie w trybie **SERWIS** wpisujemy kod dostępu

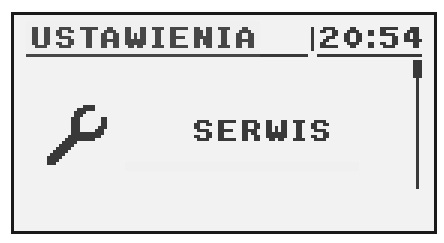

Po podaniu poprawnego kodu uruchamiamy KONFIGURACJA MODUŁÓW

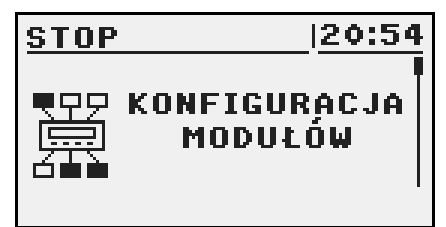

# 7 Rozbudowa systemu - magistrala CAN

| STOP         | 20:54 |
|--------------|-------|
| Moduł 6      | NIE   |
| Moduł 7      | NIE   |
| Moduł Lambda | TAK   |
|              |       |

Odnajdujemy Moduł Lambda i włączamy go zmieniając opcję na TAK

W tym momencie włączyliśmy moduł Lambda. Drugim etapem konfiguracji jest zmiana ustawień palnika.

Z menu obrotowego wybierając PALNIK dostajemy się do ustawień

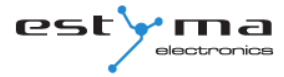

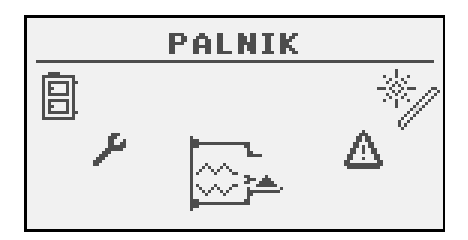

Tutaj ponownie włączamy tryb **SERWIS** i jeśli jest to wymagane, podajemy kod dostępu

| PALNIK | 20:54  |
|--------|--------|
| R      | SERWIS |

Na liście odszukujemy pozycję **Sterowanie Lambda**, którą przełączamy na **TAK**.

Możliwa jest także praca przy wyłączonym trybie sterowania Lambda. Wtedy moduł sondy Lambda odpowiedzialny będzie jedynie za wyświetlanie pomiarów.

# 7 Rozbudowa systemu - magistrala CAN

| PALNIK 2             | 0:54 |
|----------------------|------|
| Ilość paliwa test    | 0.0  |
| Wart, opałowa paliwa | 0.0  |
| Sterowanie Lambda    | TAK  |
|                      |      |

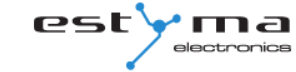

#### 7.2 Solary

Kolektory słoneczne obsługiwane są wyłącznie przez moduł rozszerzeniowy I/O o numerze 5. Po wykonaniu wszystkich połączeń należy skonfigurować regulator do pracy z solarami postępując zgodnie z opisem zamieszczonym poniżej. W pierwszej kolejności należy włączyć moduł numer 5.

Z menu obrotowego wybieramy USTAWIENIA

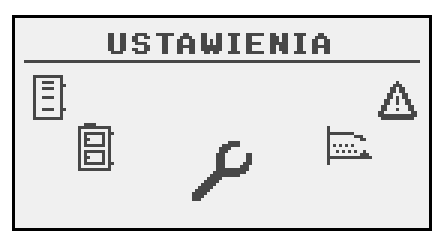

Następnie w trybie **SERWIS** wpisujemy kod dostępu

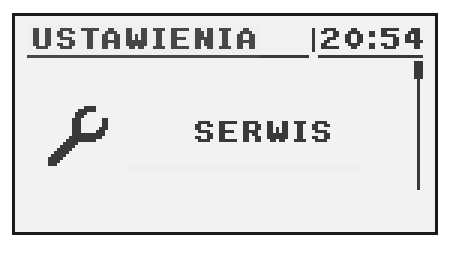

Po podaniu poprawnego kodu uruchamiamy KONFIGURACJA MODUŁÓW

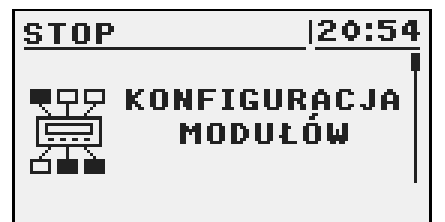

# 7 Rozbudowa systemu - magistrala CAN

| [    |
|------|
| IE ' |
| ΆK   |
| IE   |
|      |

Odnajdujemy **Moduł 5** i aktywujemy go poprzez zmianę ustawienia na **TAK** 

Teraz włączymy obsługę solarów. Będąc w menu obrotowym wybieramy USTAWIENIA

| USTAWIENIA |    |         |
|------------|----|---------|
|            | ېر | _∆<br>⊫ |

Następnie w trybie **SERWIS** wpisujemy kod dostępu

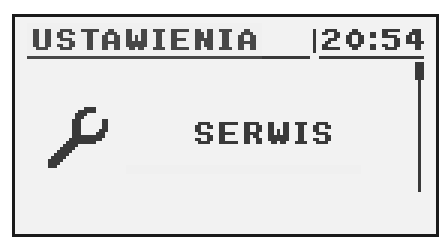

Po podaniu kodu uruchamiamy KONFIGURACJA SYSTEMU

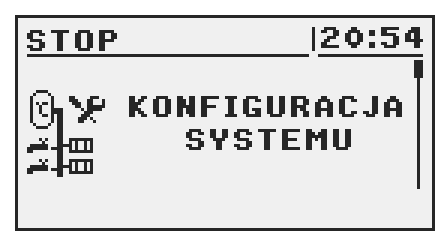

Odnajdujemy pozycję Solary i włączamy je poprzez zmianę nastawy na TAK

| MODULACJA 12           | 0:54  |
|------------------------|-------|
| Czujnik t. zewnętrznej | NIE 👖 |
| Czujnik t. powrotu     | NIE   |
| Solary                 | TAK   |
|                        |       |

Po zakończeniu konfiguracji regulatora możemy przystąpić do zmiany nastaw i ustawień solarów. Opis konfiguracji tych elementów znajdziemy w rozdziale 6.8.

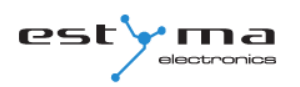

# 8 Specyfikacja

| Dane techniczne               |                                          |  |  |  |
|-------------------------------|------------------------------------------|--|--|--|
| Napięcie zasilania modułu     | ~230V/50Hz ±10%                          |  |  |  |
| Pobór mocy modułu             | <6VA                                     |  |  |  |
| Dokładność pomiaru temperatur | ±4°C                                     |  |  |  |
| Czujniki                      | NTC 10kΩ B <sub>25/85</sub> =3877K±0,75% |  |  |  |
|                               | VISHAY BC components                     |  |  |  |
| Temperatura otoczenia         | 0-60°C                                   |  |  |  |
| Wilgotność                    | 5-95% bez kondensacji                    |  |  |  |
| Klasa oprogramowania          | A                                        |  |  |  |
| Obciążalność wyjść modułu     |                                          |  |  |  |
| Pompa c.o                     | 100W                                     |  |  |  |
| Pompa c.w.u                   | 100W                                     |  |  |  |
| Zapalarka                     | 400W                                     |  |  |  |
| Dmuchawa                      | 150W                                     |  |  |  |
| Podajnik palnika              | 150W                                     |  |  |  |
| Podajnik zasobnika            | 150W                                     |  |  |  |

# CE

Wyprodukowano przez:

Estyma electronics al. Lipowa 4 11-500 Giżycko POLAND tel. +48 87 429 86 75 fax +48 87 429 86 75 biuro@estyma.pl

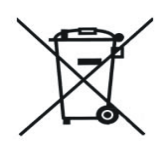

www.estyma.pl

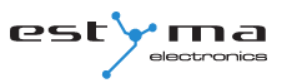